# 欢迎使用本公司注塑机控制系统

# 安全注意事项

(安装前请务必阅读)

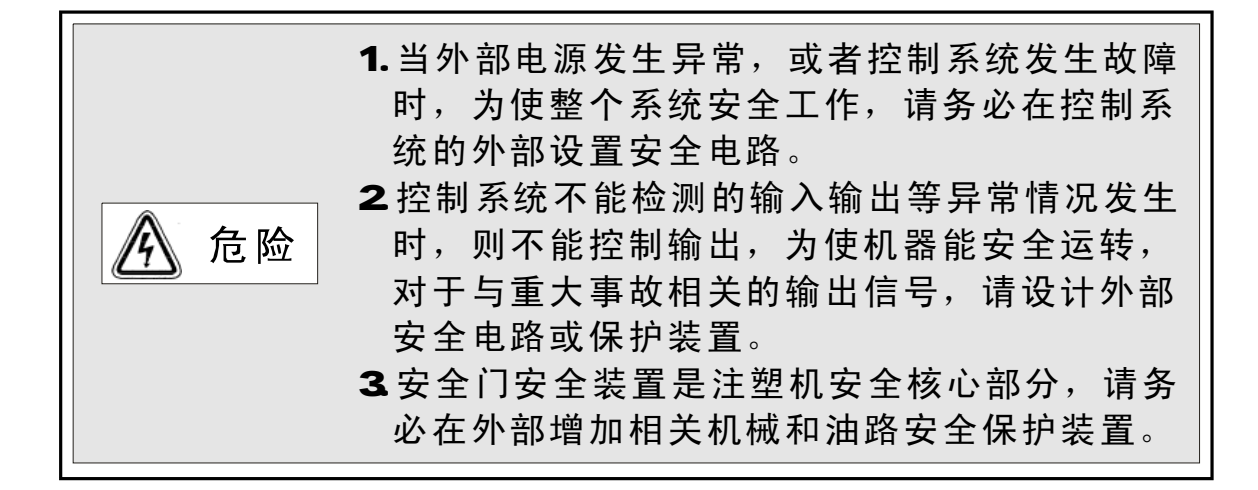

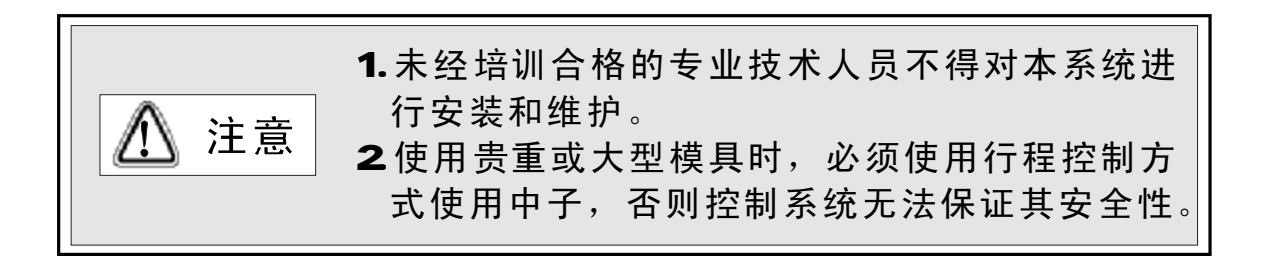

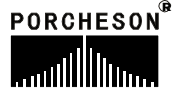

I

声明

使用本系统前请仔细阅读本使用说明,PORCHESON 公司只对本系统自身存在的问题负有保修和维护责任, 对因操作不当、擅自维修、自然灾害以及由自然灾害伴 随引发的故障,或其它异常情况导致系统损坏或资料丢 失,由此造成的不良后果,本公司概不负责。

本说明书的内容如果出现变动,将不另行通知。本 说明书的内容仅供参考使用,对于其内容可能存在不同 理解,如因误用本说明所造成的任何损失,本公司概无 须负责。至于说明中所示图形为一般概括性的抽象与实 物可能会有些出入或误差,但其所示功能是相符的。

本公司依著作权法,享有及保留一切著作之专属权力,未经本公司书面同意,不得对本说明书进行增删、 改编、翻印或仿制。

PORCHESON 

Π

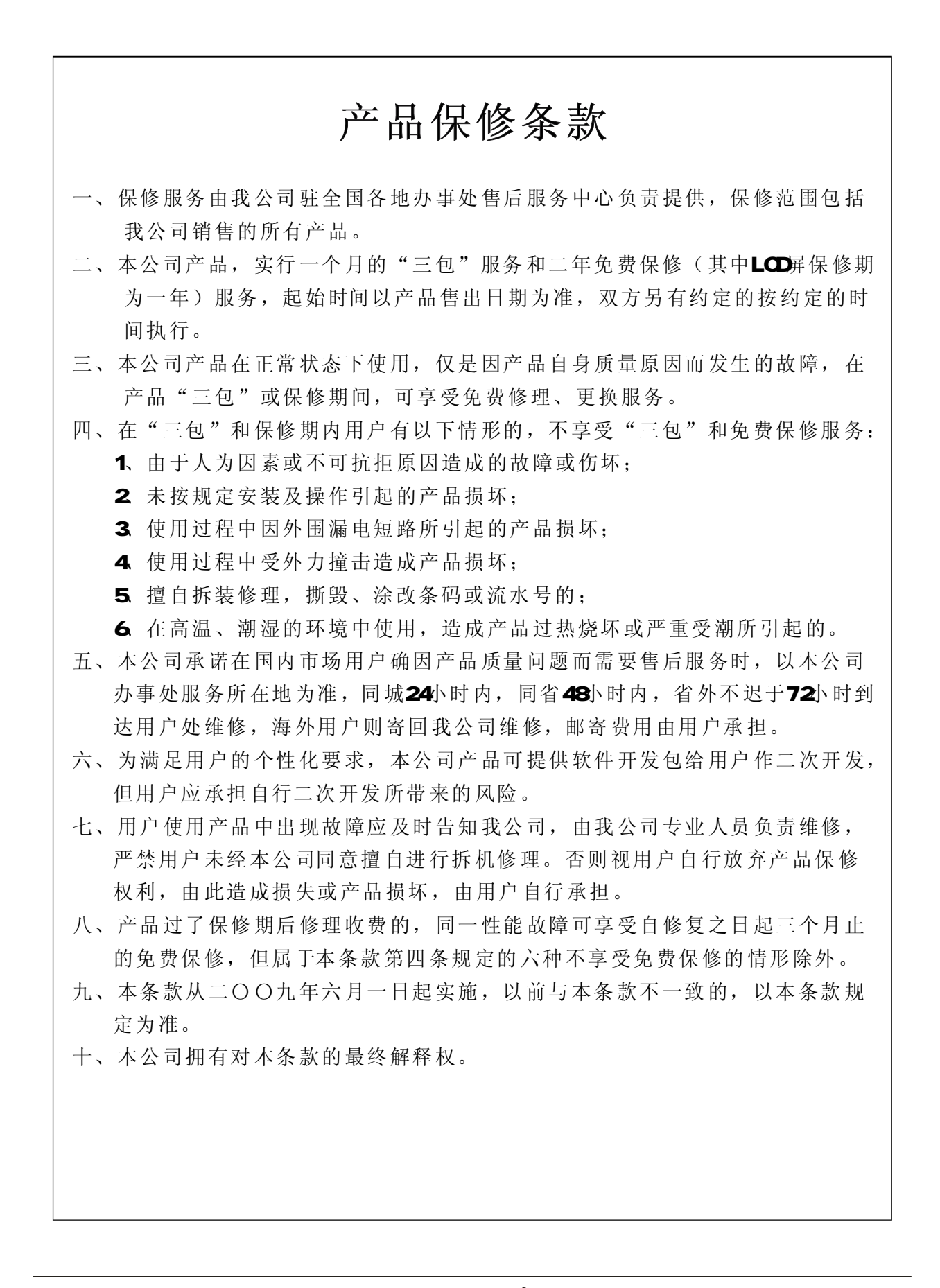

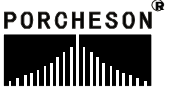

| PORCHESON TECHNOLOGY CO., LTD |                      |
|-------------------------------|----------------------|
|                               | 系统配置及安装 5            |
| BK118                         | 按键操作说明 9             |
| 操作手册                          | 参数/功能设定说明 <b>16</b>  |
|                               | 生产管理 38              |
|                               | 系统调试设定说明 44          |
|                               | <u> 输入/输出状态检测</u> 58 |
| 2005.06 版                     | 参考附录 64              |
| 版权所有,未经允许翻印必究                 |                      |

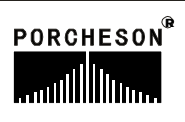

| 目 🗦 | 灵 |
|-----|---|
|-----|---|

# 第一章 系统配置及安装

|     | 1 产县 配 罟 及 说 阳                                                 | 笛5百                |
|-----|----------------------------------------------------------------|--------------------|
|     | 1. ) 阳癿直及优切····································                | ···· 第5页<br>第5页    |
|     | <ol> <li>2. F SO 20 AM</li></ol>                               | ····               |
| 始一立 | 3.                                                             |                    |
| 界—早 | 按键探作说明                                                         | kk a T             |
|     | 1. 操作键盘面极图                                                     |                    |
|     | 2. 功能键说明                                                       | 第10页               |
|     | 3. 参数设定键说明                                                     | 第11页               |
|     | 4. 游标键                                                         | 第11页               |
|     | 5. 操作模式选择键                                                     | 第12页               |
|     | 6. 电热开/关和马达开/关键                                                | 第12页               |
|     | 7. 手动操作键                                                       | 第13页               |
|     | 8. 数字向项定范围                                                     | 第15页               |
| 第三章 | 参数/功能设定说明                                                      |                    |
|     | 1. 开机主页面                                                       | 第16页               |
|     | 2. 快速设定页面                                                      | 第20页               |
|     | 3. 锁模资料设定                                                      | 第21页               |
|     | 4. 开模资料设定                                                      | 第22页               |
|     | 5. 射出资料设定                                                      | 第23页               |
|     | 6. 保压资料设定                                                      | 第24页               |
|     | 7. 储料/射退/冷却资料设定                                                | 第25页               |
|     | 8. 自动清料资料设定                                                    | 第26页               |
|     | 9. 座台资料设定                                                      | 第27页               |
|     | 10. 调模资料设定                                                     | 第28页               |
|     | 11. 托模资料设定                                                     | 第29页               |
|     | 12. 中子资料设定                                                     | 第30页               |
|     | 13. 吹气资料设定                                                     | 第31页               |
|     | 14. 计时/计数资料设定                                                  | 第32页               |
|     | 15. 温度资料设定                                                     | 第33页               |
|     | 16. 预热资料设定/温度观测图表                                              | 第34页               |
|     | 17. 模具资料设定                                                     | 第35页<br>第35页       |
|     | 18 资料修改经过记录                                                    | 26页<br>第36页        |
|     | 10. <u>英</u> 田 廖 (公元 ) [10] [10] [10] [10] [10] [10] [10] [10] | ···· 和500风<br>笛97面 |
|     | 1.0. 円/小グ 双 門 正/ 以 仁・・・・・・・・・・・・・・・・・・・・・・・・・・・・・・・・・・・        | ・・・・おり火            |

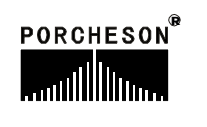

| 第四章 | 生产管理                   |
|-----|------------------------|
|     | 1. 生产资料设定              |
|     | 2. SPC追踪记录页面           |
|     | 3. 压力速度曲线              |
|     | 4. 温度追踪曲线页面第41页        |
|     | 5. USB设定页面             |
|     | 6. CAN设定页面             |
| 第五章 | 系统调试设定说明               |
|     | 1. 工程师设定页面             |
|     | 2. 延迟页面                |
|     | 3. 压力/流量斜率设定页面第46页     |
|     | 4. 压力预调页面              |
|     | 5. 流量预调页面              |
|     | 6. 背压预调设定页面第49页        |
|     | 7. 电子尺/压力检测设定页面        |
|     | 8. 特殊功能选择页面            |
|     | 9. 备用功能设定页面            |
|     | 10. 可编程备用功能页面          |
|     | 11. 温度参数/时间设定页面第55页    |
|     | 12. 机器编号/出厂值设定页面第56页   |
|     | 13. 密码修改/出厂值备份页面第57页   |
| 第六章 | 输入/输出状态检测              |
|     | 1. 输入检测页面              |
|     | 2. 输出检测页面              |
| 参考附 | 录                      |
|     | 1. BK118键盘安装尺寸图第64页    |
|     | 2 开关电源外形尺寸及安装孔位图第65页   |
|     | 3. 主机外形尺寸及安装孔位图第65页    |
|     | 4. 系统接线图               |
|     | 5. PS630AM 输入输出接线图     |
|     | 6. PS800AM 输入输出接线图第68页 |
|     | 7. PS820AM 输入输出接线图     |
|     | 8. 马达电热接线图             |

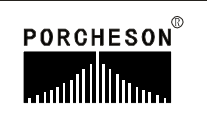

# 第一章:系统配置及安装

### 1.产品配置及说明

| 序 号           | 型号        | 配 置 说 明                 | 数 量 | 备 注 |
|---------------|-----------|-------------------------|-----|-----|
|               | PS630AM   | 24/24+7 + 3路电子尺         | 1套  |     |
| 1.主机          | PS800AM   | 31/28+10 + 3路电子尺        | 1套  | 可选配 |
|               | PS820AM   | 27/28+10 + 3路电子尺+3路压力检测 | 1套  |     |
| 9 键舟          | BK118(单色) | 5.7"320*240             | 1套  | 司法嗣 |
| 2. 徙血         | BK118(彩色) | 6.0"640*480             | 1套  | 可见陷 |
| <b>9</b> 五子山源 | PW300     | 300W                    | 1套  | 司法嗣 |
| 3. 丌 大 电 你    | PW600     | 600W                    | 1套  |     |
| 4.通信电缆        | DB-15F    | 1米至8米可选                 |     |     |

#### 2. PS820AM 控制系统特点

- ▶ 全计算机控制所有功能及温度
- ▶ 采用高亮度LCD液晶显示画面,640\*480点6.0寸/7.5寸彩色(选用)
- ▶系统采用双32位CPU设计,运算速度快,控制精确,稳定性高
- ▶ 控制主机采用模块化设计,安装省时,维修迅速
- ▶ 具备 Real Time 功能, 可实时显示日期和时间
- ▶ 具备屏幕保护功能,屏幕保护时间内未进行任何键盘操作时自动OFF
- ▶80组模具资料储存,可中、英文输入模具名称,实时操作帮助
- ▶ 密码设定及资料锁定,可避免操作者任意更改成型资料,影响产品品质
- ▶ 多语言文字可选择,实时动态显示
- ▶ 包装模数设定功能,产量可设定六位数
- ▶ 多种中子及绞牙程序,适合不同类型的中子和绞牙控制
- ▶比例微积分(PID)自学习温度控制,6+1段温度
- ▶射咀温度可开环或闭环控制
- ▶ 温度可一周预约定时加热, 操作更便利
- ▶多种行程控制方式,行程开关/3路编码器/电子尺(选用)
- ▶多种射出方式,4段射出,3级保压
- ▶自我故障检测、报警显示及语音提示等功能
- ▶输入、输出皆有LED指示灯,检测维护很方便
- ▶ 输入、输出采用光藕合电路,可隔离外部线路干扰
- ▶检示画面可检查所有输入、输出点及按键的动作状态
- ▶ 3路标准D/A比例输出,最大电流输出3A
- ▶ 压力、流量、背压数字化预调,适合各种厂牌的比例阀,更好的线性比例
- ▶ 具有远程通讯功能,可为用户远距离编写程序以及更换不同版本软件
- ▶由一台计算机主机连网管理255台注塑机生产,能准确统计每台机生产 情况,生产数据打印,方便管理

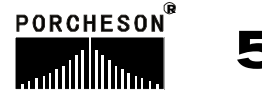

#### 3.控制系统安装及调试

#### 3.1 控制系统安装时注意事项

本控制系统设计非常简洁,键盘与主机箱的连接只有一条15芯屏蔽电缆,安装连接相当方便灵活,安装示意图如下:

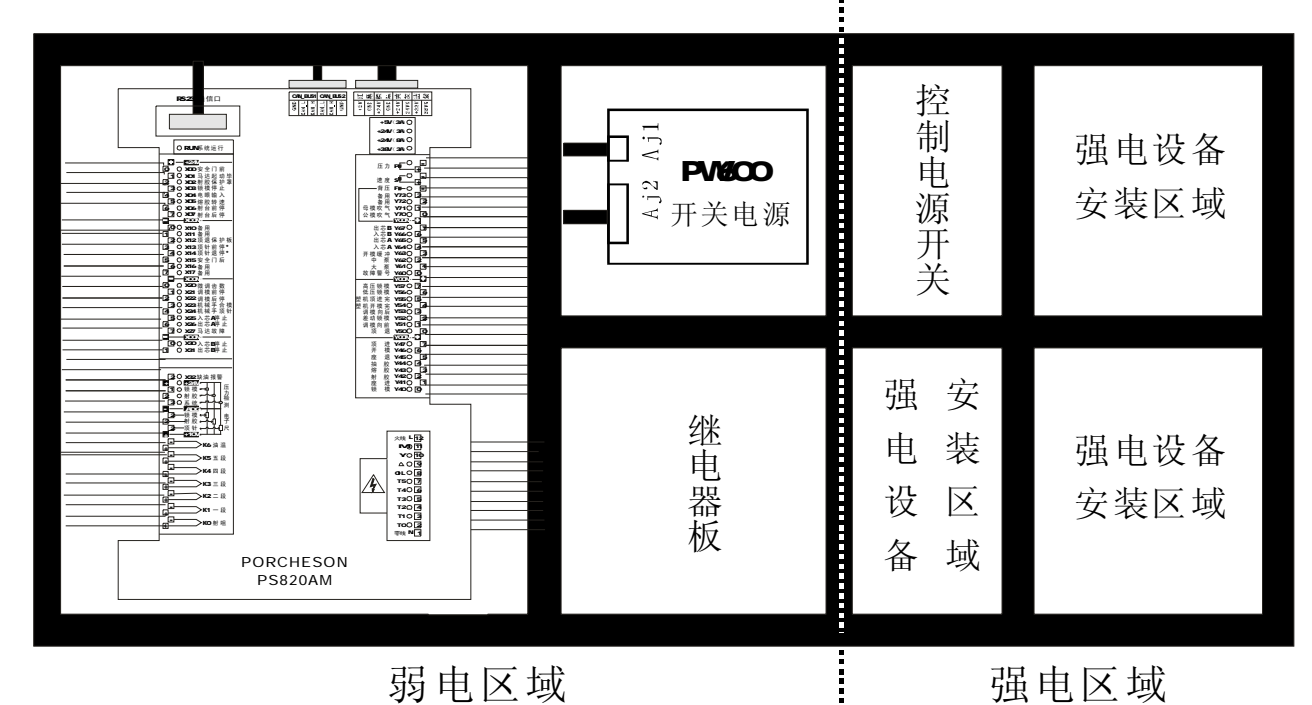

机箱布置建议图 (仅供参考)

- (1) 主控制箱安装时,尽量采用封闭式电箱,要具有良好通风、防油、防尘的 条件,加装排风扇并装上防尘过滤网,保持电箱温度在60℃以下。
- (2) 安装电脑主机及电源盒时,所有交流接触器及变压器等交流组件不得靠得太近,防止电网电波干扰。
- (3) 所有电线及屏蔽线不得随意剪断、加长或缩短,必须使用我公司提供电线 及屏蔽电线,以免影响控制系统正常工作。
- (4) 热电偶传输线外壳必须是屏蔽线,所有热电偶外层屏蔽选用热电偶网线时, 网线同机器接地点要可靠连接并接入大地,接地电阻必须10Ω以下。
- (5) 布线时尽量使高低压线与电脑控制线分开,不能将所有电线扎在一起,以 免干扰控制系统可靠运行。
- (6)键盘与主机箱用15芯通信连线,安装时必须用力压紧及拧紧,以免接触不良影响系统正常运行。
- (7) 特别注意油阀输出公共端YCOM,必须全部接上并连接要牢固,免造成电脑有输出而油阀无动作的现象。

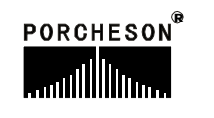

#### 3.2 控制系统检查

- (1) 安装完毕后,进行全面检查,包括开关电源、主机箱、电热输出线路、键盘 热电偶等所有连线是否连接牢固。
- (2)完成线路检查后,进行通电检查,先把直流电源输出端即电源盒11位输出线插头取出,然后通电检查,测量各电压是否与其标值相同,观察电源盒输出指示灯是否正常。
- (3)完成测量后断电,插上DC电源输入至主机箱插头,再通电检查时,键盘LCD显示在主页面正常状态,旋动急停开关,主机箱RUN灯是否亮,如果灯亮,说明系统已经正常工作。

#### 3.3 控制系统调试

- (1) 系统显示正常工作后,在监示页面按**〔**sīī〕键,进行颜色和对比度调整。
- (2) 进行参数设定记忆测试,按 DATUM 键,选取一组模号,然后在各页面设定

資料

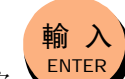

数据,按 键,储存数据,切断电源,过一段时间再通电,系统会自动调出你所存入的模号资料,则表示记忆正常。

- (3)然后进行各有关页面资料设定(具体操作参照第三章参数设定说明),初次设定时,压力、速度可尽量小一点,待各动作正常后再逐步增大到正常设定参数,以免损坏机器的性能。
- (4) 有关参数设定完成后进行存入,仔细检查各输入/输出点是否正常。报警系统 全面检查,包括前后安全门,安全门接线方法请参照下图进行:
  - 安全门示意图

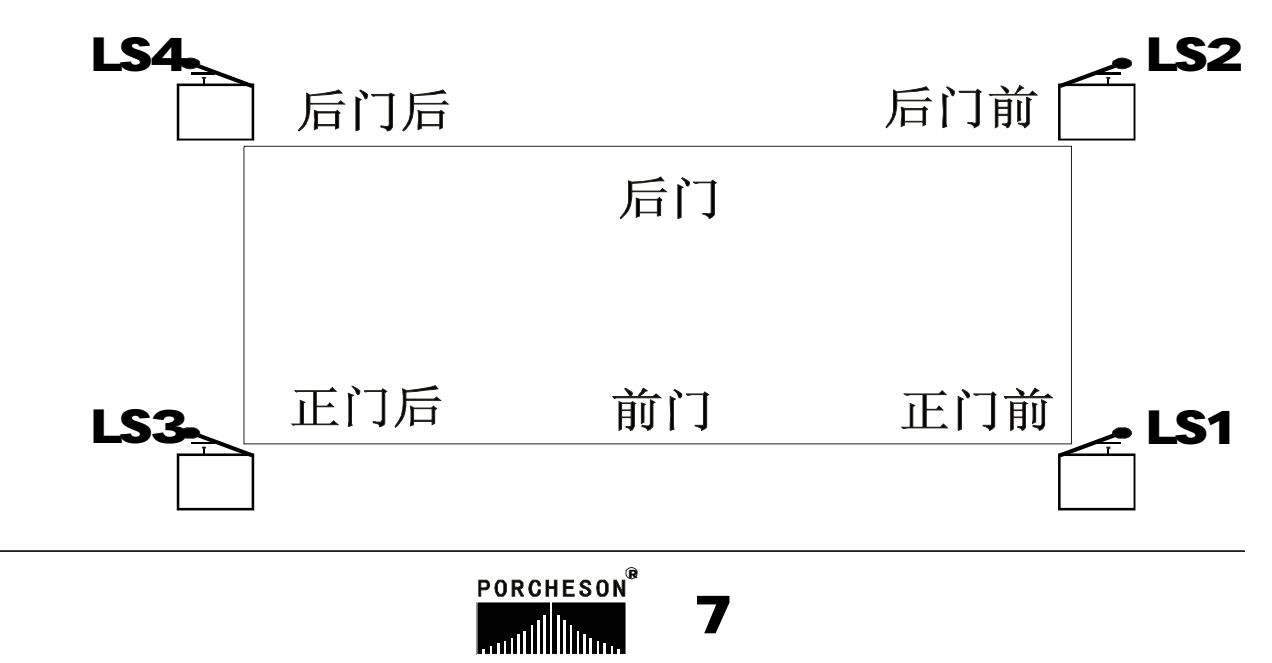

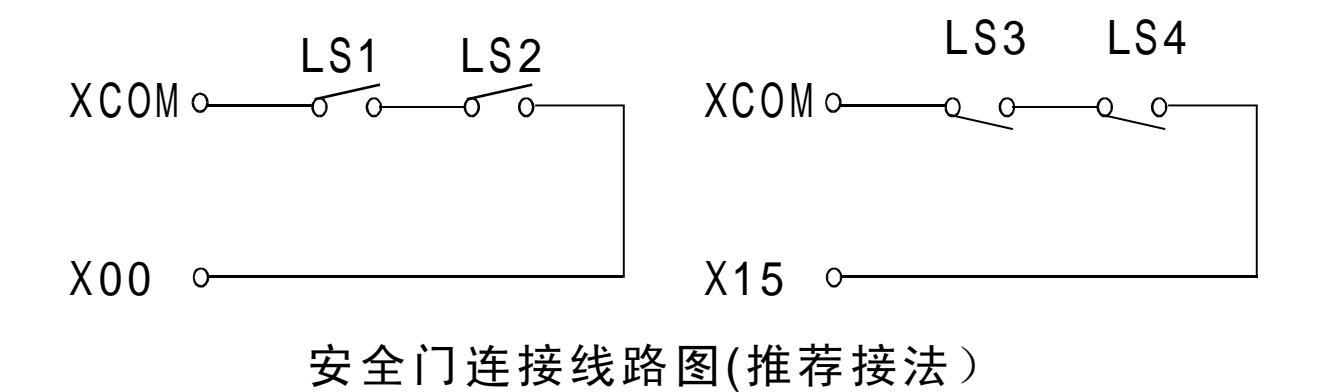

# ★安全门特别说明

开门或关门时:X00=0N/X15=0FF或X00=0FF/X15=0N或其它非正常条件,2秒钟后报警[安全门故障]同时终止所有动作输出。半自动模式时,为防止安全门开关抖动造成的误动作,打开/关闭安全门条件为LS1、LS2、LS3、LS4由全部[0FF]至全[0N]时间需大于0.5秒有效。

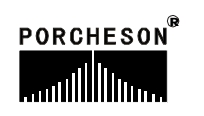

# 第二章: 按键操作说明

# 1. 操作键盘面板图 (见下图)

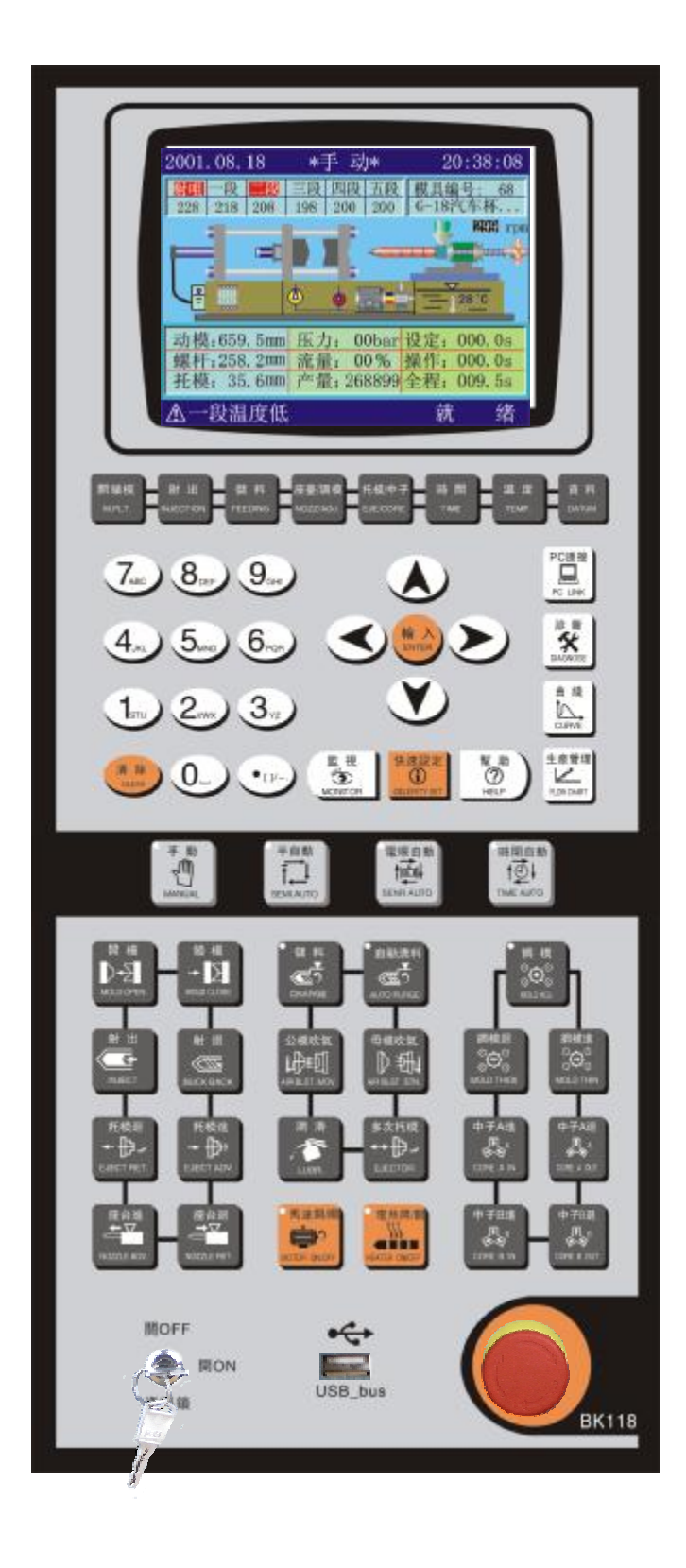

PORCHESON® ......

# 2. 功能键说明

| 按键                              | 使 用 说 明            |
|---------------------------------|--------------------|
| 開鎖模<br><sub>M.PLT</sub>         | 进入开模、锁模动作设定页面      |
| 射出<br>иолестиои                 | 进入射出、保压动作设定页面      |
| 儲料<br>FEEDING                   | 进入储料、射退、自动清料动作设定页面 |
| 座臺/調模<br>NOZZ/ADJ.              | 进入座台、调模设定页面        |
| 托模/中子<br>EJE/CORE               | 进入托模、中子、吹气设定页面     |
| 時間<br>TIME                      | 进入计时、计数设定页面        |
| 温度<br>TEMP.                     | 进入温度、预热设定、温度观测图表页面 |
| 資料<br>DATUM                     | 进入模具、资料修改经过记录页面    |
| 快速設定<br>CELERITY SET            | 进入快速设定一、二设定页面      |
| 監 視<br><sup> 低</sup><br>MONITOR | 在任何时刻下、返回监视页面      |
| 幫助<br>⑦<br>HELP                 | 进入当前状态实时在线帮助页面     |

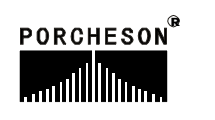

| 按键                          | 使 用 说 明              |
|-----------------------------|----------------------|
| PC連接<br>PC LINK             | 进入USB、CAN设定页面        |
| 診<br>断<br>DIAGNOSE          | 进入报警页面               |
| 曲 綫<br>CURVE                | 进入压力速度曲线、温度追踪曲线页面    |
| 生産管理<br>Lutur<br>FLOW CHART | 进入生产资料更改设定、SPC追踪记录页面 |

# 3. 参数设定键说明

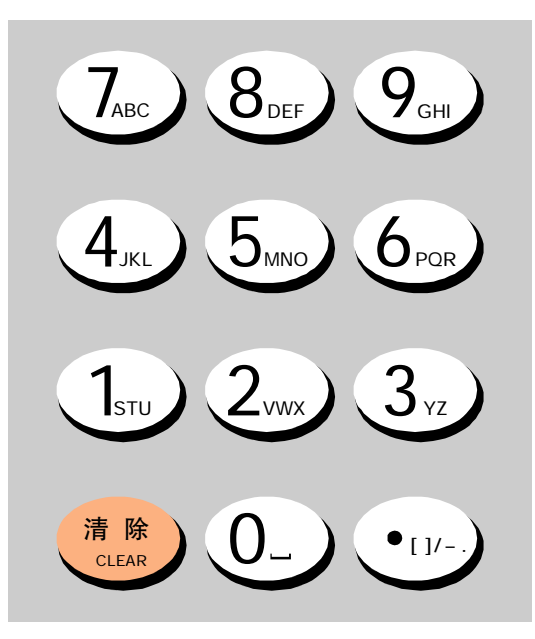

0至9数字键在数据设定页面为输入数据 用,当电子锁处于"0FF"状态时,此十个数 字键被锁定,确保资料不被随意更改。同时 0至9数字键上分别分布有26个英文字母及特 殊符号,用于模具名称中英文输入、机器编 号输入。[清除]键用于当参数或编号名称输 入过程中有错字时可按此键清除;[输入]键 为在有功能选择时作为功能选择用,有项目 确认时作为确认用。

# 4. 游标键

| 按键 | 使用说明           |
|----|----------------|
|    | 跳行键, 按此键光标上跳一行 |
|    | 换列键,按此键光标左移一列  |
|    | 换列键,按此键光标右移一列  |
|    | 跳行键,按此键光标下跳一行  |

# 5. 操作模式选择键

| 按键                       | 使 用 说 明           | 备注                                                                         |
|--------------------------|-------------------|----------------------------------------------------------------------------|
| 手動<br>MANUAL             | 按此键<br>系统处于手动状态   | 各键之左上角有一指                                                                  |
| 半自動<br>T<br>SEMI.AUTO    | 按此键<br>系统进入半自动模式  | 示力, 当按下兵中之一键<br>后,该指示灯会亮,表示<br>系统正处于该状态。每次<br>启动电脑时,系统默认为<br>手动操作。如温度未达到   |
| 電眼自動<br>▲」<br>SENR.AUTO  | 按此键<br>系统进入电眼自动模式 | 设定值,系统无法进行半/<br>电眼/时间自动操作,当按<br>半/电眼/时间自动操作按<br>键时,指示灯不亮,直到<br>温度达到设定值,方能进 |
| 時間自動<br>▲●↓<br>TIME.AUTO | 按此键<br>系统进入时间自动模式 | 行半/电眼/时间自动运行。                                                              |

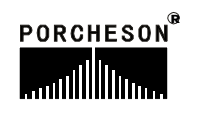

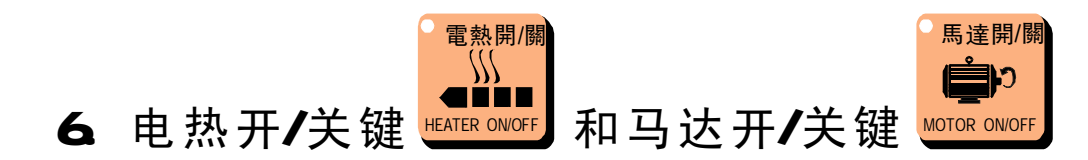

在手动模式,按一次按键,左上方的指示灯亮,表示此功能状态已打 开;再按一次按键,左上方的指示灯灭,表示此功能状态已关闭,继续按 下此按键,此功能将循环打开或关闭。当紧急开关停止时,马达迅速断电, 但不影响电热工作。

# 7. 手动操作键

| 按键                        | 使用说明  | 操作条件                                                                                                    |
|---------------------------|-------|----------------------------------------------------------------------------------------------------|
| 開模<br>入<br>MOLD OPEN      | 开模操作  | 1、开模未到终止位置;                                                                                                    |
| 鎖模<br>← 】<br>MOLD CLOSE   | 锁模操作  | <ol> <li>5. 安全门输入正常;</li> <li>2、托模后退到碰上;</li> <li>3、锁模未到终止位;</li> <li>4、机械手讯号(锁模)已连接; (机<br/>械手选用时);</li> </ol>                               |
| 射出<br>INJECT              | 射出操作  | <ol> <li>如选用时间射出,射出时间未完结;</li> <li>如选用位置,未到射出终止位置;</li> <li>X档筒各段温度必须在偏差范围内(无温度报警);</li> </ol>                                                |
| 射退<br>SUCK BACK           | 射退操作  | 1、料筒各段温度必须在偏差范围内(无<br>温度报警);                                                                                                    |
| 托模進<br>★ ╊<br>EJECT ADV.  | 托模进操作 | <ol> <li>1、托模进行程未到终止位置;</li> <li>2、开模已到终止位置;</li> <li>3、中子退限位已连接或中子退时间到;</li> <li>(中子选用时);</li> <li>4、机械手讯号(托模进)已连接;(机<br/>械手选用时);</li> </ol> |
| 托模退<br>← 中・<br>EJECT RET. | 托模退操作 | 1、托模退行程未到终止位置;                                                                                                    |

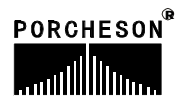

| 按键                             | 使用说明   | 操作条件                                                                                    |
|--------------------------------|--------|-----------------------------------------------------------------------------------------|
| 儲料<br>でつう<br>CHARGE            | 储料操作   | <ul> <li>1、储料未到终止位置;</li> <li>2、料筒各段温度必须在偏差范围内(无温度报警);</li> </ul>                       |
| ●自動清料<br>ででう<br>AUTO PURGE     | 自动清料操作 | <ol> <li>1、自动清料选择使用;</li> <li>2、自动清料次数未完结;</li> <li>3、料筒各段温度必须在偏差范围内(无温度报警);</li> </ol> |
| 多次托模<br>↔ 伊 ~<br>EJECTOR       | 多次托模操作 | 1、操作条件同托模进、托模退;<br>2、托模设定次数未完结;                                                         |
| 潤 滑<br>、でで<br>LUBR.            | 滑润泵工作  | 1、无条件;                                                                                  |
| 公模吹氣<br>↓↓↓↓<br>AIR BLST. MOV. | 公模吹气操作 | 1、公模吹气选择使用;<br>2、公模吹气时间未完结;                                                             |
| 母模吹氣<br>AIR BLST. STN.         | 母模吹气操作 | 1、母模吹气选择使用;<br>2、母模吹气时间未完结;                                                             |
| 座台進<br>←▼<br>NOZZLE ADV.       | 座进操作   | 1、无条件;                                                                                  |
| 座台退<br>→▼<br>NOZZLE RET.       | 座退操作   | 1、无条件;                                                                                  |
| ・調模<br>ででで<br>MOLD ADJ.        | 调模选择   | 1、若处入手动状态,按下此键后指<br>示灯亮表示允许手动调模,再按一<br>次为自动调模;                                          |
| 調模退<br>♀♀♀<br>O<br>MOLD THICK  | 调模向后操作 | 1、选择调模使用状态;<br>2、调模后退未到终止位置;                                                            |

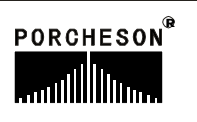

| 按键                           | 使用说明   | 操作条件                                                                            |
|------------------------------|--------|---------------------------------------------------------------------------------|
| 調模進<br>☆☆☆<br>☆<br>MOLD THIN | 调模向前操作 | 1、选择调模使用状态;<br>2、调模向前未到终止位置;                                                    |
| 中子A進<br>CORE A IN            | 中子A进操作 | <ol> <li>中子A选择使用;</li> <li>中子A进未到终止位置或时间未完结;</li> <li>托退到位,或托退时间到;</li> </ol>   |
| 中子A退<br>此。A<br>CORE A OUT    | 中子A退操作 | 1、中子A选择使用;<br>2、中子A退未到终止位置或时间未完结;<br>3、托模退到位,或托模退时间到;                           |
| 中子B進<br>CORE B IN            | 中子B进操作 | 1、中子B选择使用;<br>2、中子B进未到终止位置或时间未完结;<br>3、托模退到位,或托模退时间到;                           |
| 中子B退<br>CORE B OUT           | 中子B退操作 | <ol> <li>中子B选择使用;</li> <li>中子B退未到终止位置或时间未完结;</li> <li>托模退到位,或托模退时间到;</li> </ol> |

# 8. 数字项设定范围

| 序 号 | 设定项    | 设 定 范 围   | 单 位 |
|-----|--------|-----------|-----|
| 1   | 时间设定   | 数字≪999.9  | 秒   |
| 2   | 压力设定   | 数字≤140    | Bar |
| 3   | 速度设定   | 数字≼99     | %   |
| 4   | 背压设定   | 数字≪140    | Bar |
| 5   | 温度设定   | 数字≪999    | °C  |
| 6   | 模具资料储存 | 数字≤80     | 号   |
| 7   | 预定产量   | 数字≪999999 | 个   |

如设定值超出以上范围,系统将不接受设定之数字,而保留原有设定值。为了配合数据输入的习惯,本系统的数据输入是从右向左显示。

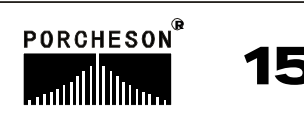

# 第三章:参数/功能设定说明

## 1. 开机主页面

打开电源,旋动红色急停开关,电脑运行灯RUN灯亮,经过开机页面后,在屏幕上可看到以下的画面,此时控制系统已经正常工作,可以开始操作机器。

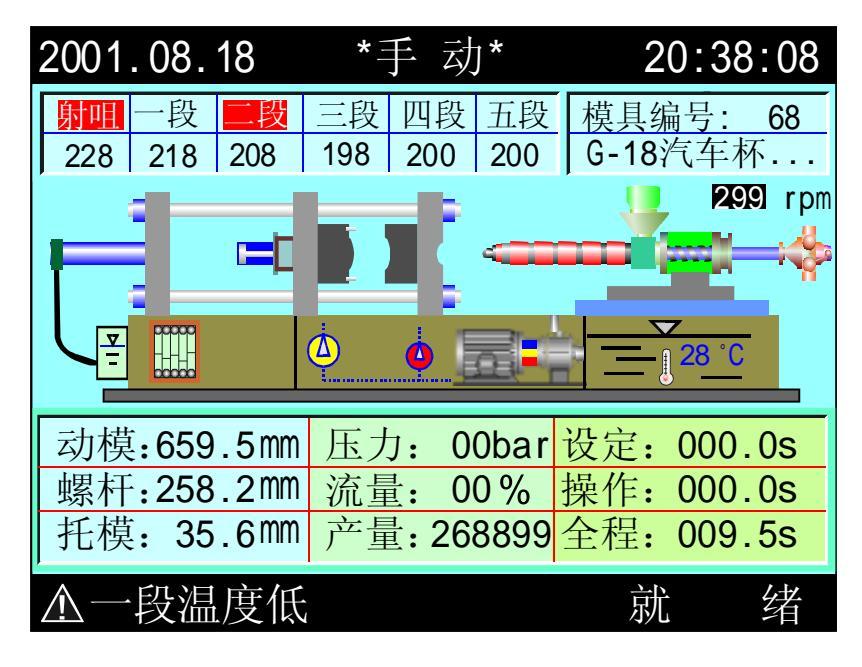

开机后或任何时间按下 MONITOR 键,即可进入机器监视页之画面。此页提供温度监视以及机器动作监视之用,模具名称和模具号码由模具资料画面设定。 温度列和现在油温是显示各段的实际值,不能进行资料更改。画面的各部功能分述如下:

監 視

状态说明

| 状 态        | 表 示 意 义      |  |
|------------|--------------|--|
|            | ■滚动时表示马达已经运转 |  |
| ~~~~       | 表示电热已经打开     |  |
| 4          | 表示中泵已起动      |  |
| 4          | 表示大泵未起动      |  |
|            | 表示润滑泵正在打油    |  |
| <b>*</b> : | 表示润滑失败未解除    |  |

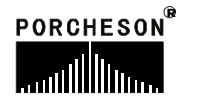

# 显示说明

| 显示    | 表示意义及说明                                                                    |
|-------|----------------------------------------------------------------------------|
| 手 动   | 表示机器运行模式;                                                                  |
| 射咀    | 表示该段正在加温;                                                                  |
| 模具编号  | 当前使用的模具编号;                                                                 |
| 动模    | 显示当前模板位置,单位为毫米;                                                            |
| 螺杆    | 显示当前螺杆位置,单位为毫米;                                                            |
| 托模    | 显示当前托模位置,单位为毫米;                                                            |
| 压力    | 正在进行动作的设定压力值;                                                              |
| 流量    | 正在进行动作的设定流量值;                                                              |
| 产量    | 记录系统在自动运行过程中,当前模号的开模次数;                                                    |
| 设定    | 正在运行动作的时间值或计数值;                                                            |
| 操作    | 当进行的动作有时间值设定时,操作时数会逐渐增加至设定数值后,才进行下一个动作,如果设定的是次数则显示会把已进行的动作次数显示,直至次数达到设定的值; |
| 全程    | 系统实际运行的周期时间;                                                               |
| 一段温度低 | 显示机器现在报警内容;                                                                |

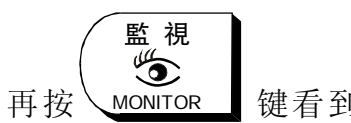

键看到如下的画面:

| 2003.01.06                                                         |                                                                                        | 【报警记录】 1                                                                            | 0:07:12                                                                                |
|--------------------------------------------------------------------|----------------------------------------------------------------------------------------|-------------------------------------------------------------------------------------|----------------------------------------------------------------------------------------|
| 日期                                                                 | 发生                                                                                     | 报警内容                                                                                | 解除                                                                                     |
| 01日<br>01日<br>01日<br>01日<br>01日<br>01日<br>01日<br>01日<br>01日<br>01日 | 10:03<br>12:08<br>15:16<br>15:17<br>15:18<br>15:19<br>15:20<br>15:21<br>15:22<br>15:23 | 电眼翼常<br>锁模未定时完成<br>储料未到定时完成<br>括模失败时完成<br>开模未到定位<br>机械手失败<br>马达时间已到<br>两定<br>开模已到预定 | 10:03<br>12:08<br>15:16<br>15:17<br>15:18<br>15:19<br>15:20<br>15:21<br>15:22<br>15:23 |

# PORCHESON<sup>®</sup>

# 报警状态说明

| 报 警     | 产生原因                                                       | 解决方法                                                          |
|---------|------------------------------------------------------------|---------------------------------------------------------------|
| 安全门未关   | 未关安全门而进行锁模操<br>作,锁模不进行,并显示<br>"安全门未关";                     | 请检查前后安全门开关是否<br>正确地连接到输入端X00及X<br>15上,及能否正常压合。                |
| 请开安全门   | "半自动"时,单循环<br>结束,安全门未开;                                    | 打开安全门,取出制品,重<br>新合上安全门后继续工作。                                  |
| 电眼检物失败  | 当全自动操作,电眼循环<br>方式时托模退回后,中间<br>时间到,检查电眼仍未ON,<br>报警"电眼检物失败"; | 排除顶退或顶出故障及判断<br>电眼有无长遮。X20输入点灯<br>常亮时要重点检查电眼的接<br>线或电眼本身的问题。  |
| 开模未到定位  | 手动托模时,开模未到达<br>开模停止位置;                                     | 重新操作开锁动作,或检查<br>开模终止X12有无接通。                                  |
| 锁模未定时完成 | 在"开锁模限时"内,锁<br>模未完成动作;                                     | 检查锁模过程有无异常,如<br>无异常,则可把"开锁模限<br>时"适当调长一些。                     |
| 低压护模时间到 | 假如低压时间到,尚未转<br>高压则警报;                                      | 检查模具内有无杂物,如无<br>杂物,则可把"低压时间"<br>适当调长一些。                       |
| 安全门故障   | 当X00与X15其中只有一<br>个 ON 时报警;                                 | 请检查前后安全门开关是否<br>正确地连接到输入端X00及X<br>15上,及能否正常压合。                |
| 储料未定时完成 | 储料时,在"储料限时"时间内,未能完成储料动作;                                   | 检查储料过程有无异常及料<br>桶内的料是否已用完,如无<br>异常,则可把"储料限时"<br>适当调长一些。       |
| 射出失败    | 射出过程中,未能压合到<br>射出检测行程开关,或者<br>在电子尺使用时未到达射<br>出检测点;         | 检查射出过程及调整射出检测偏差值; (如行程)不使用<br>射出检测时,请把输入端X20<br>对公用端(XCOM)短接。 |
| 马达故障    | 当马达保护点有信号输入<br>时报警;                                        | 检查油压马达是否因过载工<br>作导致热继电器产生保护动<br>作。                            |
| 周期时间已到  | 自动生产周期时间超出设<br>定[周期时间];                                    | 检查自动生产过程有无异常,<br>如无异常,可将[周期时间]<br>设定值适当调长一些。                  |

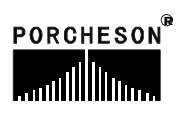

| 报警                 | 产生原因                                                 | 解决方法                                                                            |
|--------------------|------------------------------------------------------|---------------------------------------------------------------------------------|
| 中子A未到定位<br>中子B未到定位 | 机器选择了中子A、B组,在<br>托模进及多次托模的时候<br>要求 A、B 中子退限位已<br>连接; | 检查有无正确连接出中子A、B<br>终止开关及能否正常压合。<br>未使用中子功能时请在功<br>能页面中,选择中子 A、B 为<br>不用状态。       |
| 产量已到预定             | 启用了产量停机功能且开<br>模数已达产量预设数,机<br>器停止运转;                 | 解决办法:如果在产量到后还<br>要使机器继续运行,只要把生<br>产管理页面的[报警后停机]设<br>置为[不用];或把当前模号的<br>开模总数清零即可。 |

# 操作/提示状态说明

| 报 警                  | 产生原因                      |
|----------------------|---------------------------|
| 射咀、一、二、三、<br>四、五段温度高 | 机器料筒的对应该段实际温度,偏高于上限设定值。   |
| 射咀、一、二、三、<br>四、五段温度低 | 机器料筒的对应该段实际温度,偏低于下限设定值。   |
| 射咀、一、二、三、<br>四、五段断线  | 机器料筒的对应该段感温线断线或故障。        |
| 自动清料完成               | 当使用自动清料时,依设定次数动作结束后。      |
| 自动调模完成               | 当使用自动调模时,自动调模成功。          |
| 自动调模未完成              | 当使用自动调模时,自动调模未成功。         |
| 先进入手动状态              | 当在非手动状态下,操作手动键时。          |
| 功能未选用                | 当手动操作某个功能按键时,而该功能未选用。     |
| 请开马达                 | 如选择使用马达,马达未起动按半/全自动键时提示。  |
| 等待下一次循环              | 全自动时,完成一循环至下一循环开始的中间时间。   |
| 电眼等待中                | 全自动电眼循环时,顶针退回后中间时间未到。     |
| 先退出调模状态              | 当在调模状态下,操作非[调进、退及自动调模]键时。 |
| 先进入调模状态              | 非调模状态下,操作[调进、退及自动调模]键时。   |

# 2. 快速设定页面

快速設定

按 CELERITY SET 键一次,将进入快速设定一页面,此时画面显示如下:

| KAIMING 【快速读    | 殳定一】 🖓 🛛 15:32:15 |
|-----------------|-------------------|
| 锁模 压力流量 位置      | 射出 压力 流量 位置       |
| (bar)(%) (mm)   | (bar)(%) (mm)     |
| 慢速 140 99 999.9 | 一段 140 99 999.9   |
| 快速 140 99 999.9 | 二段 140 99 999.9   |
| 低压 140 99 999.9 | 三段 140 99 999.9   |
| 高压 140 99 999.9 | 四段 140 99 999.9   |
| 开模压力流量 位置       | 保压 压力 流量 位置       |
| (bar)(%) (mm)   | (bar)(%) (mm)     |
| 慢速 140 99 999.9 | 一级 140 99 999.9   |
| 快速 140 99 999.9 | 二级 140 99 999.9   |
| 中速 140 99 999.9 | 三级 140 99 999.9   |
| 低速 140 99 999.9 | 射出总时 999.99(秒)    |

快速設定 ① 按 CELERITY SET

键二次,将进入快速设定二页面,此时画面显示如下:

| KAIMING 【快速也                                                                                        | 设定二】 🖗 15:32:15                                                                           |
|----------------------------------------------------------------------------------------------------|-------------------------------------------------------------------------------------------|
| 储料 压力 流量 位置<br>(bar)(%)(mm) 前抽 140 99 999.9 储一 140 99 999.9 储二 140 99 999.9 后 抽 140 99 999.9        | 托模 压力 流量 位置<br>(bar) (%) (mm)托退 140 99 999.9进2 140 99 999.9进1 140 99 999.9供持 140 99 99.9s |
| 储一背压 140 (bar)<br>储二背压 140 (bar)<br>冷却时间 999.9(秒)<br>储料限时 999.9(秒)<br>储料延迟 999.9(秒)<br>托模次数 9999(次) | 温度设定 设定<br>(°C) (°C) 射咀 450 三段 450<br>一段 450 四段 450 二段 450 五段 450 螺杆冷起动时 999.9            |

快速设定一和快速设定二画面,为机器常用的参数集聚画面。此两页提供日常机器经常需要调试的重要参数,包括:锁模、开模、射出、保压、储料、托模、 温度的各项参数。

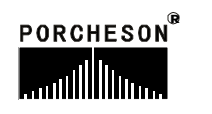

#### 3. 锁模资料设定

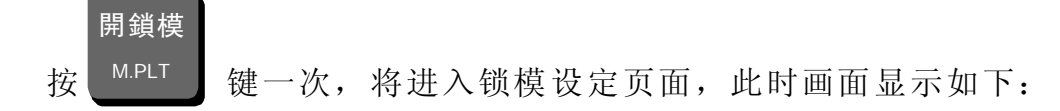

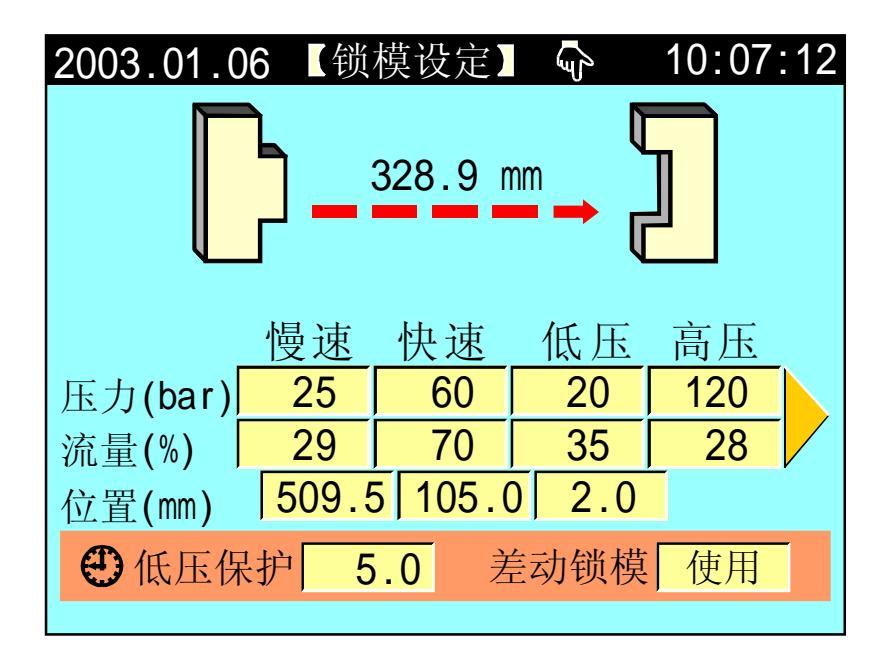

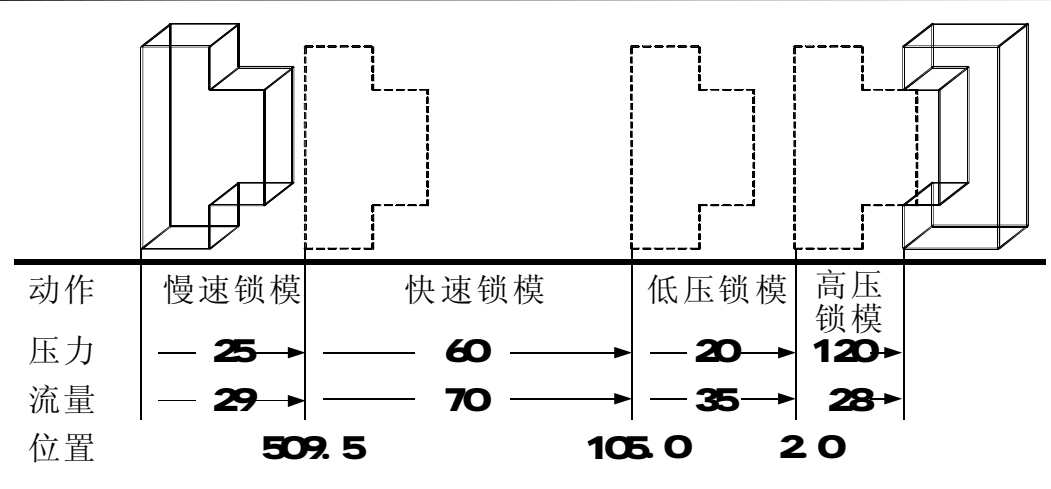

- (1)动作流程:锁模时,先进入慢速锁模,行程行至 509.5 mm 时进入快速锁模, 再行至105.0mm 时,进入低压锁模,再行至 2.0mm 时进入高压锁模,直到锁 模完。如低压时间到,尚未转高压则警示[低压护模时间到],并自动开模。
- (2) 低压保护:锁模低压保护时间,请尽可能不要设定太大,应合适为宜,否则 将出现保护不了模具的情况。
- (3) 差动锁模:可按输入键选择[使用]、[不用],选择[使用]快速锁模时,Y52 有 输出,选择[不用]快速锁模时,Y52不输出。

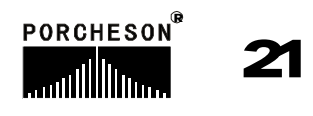

# 4. 开模资料设定

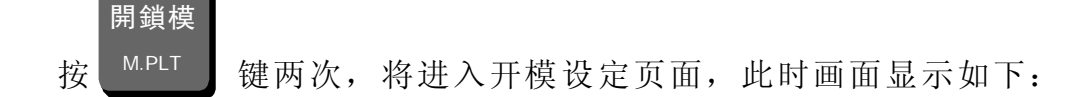

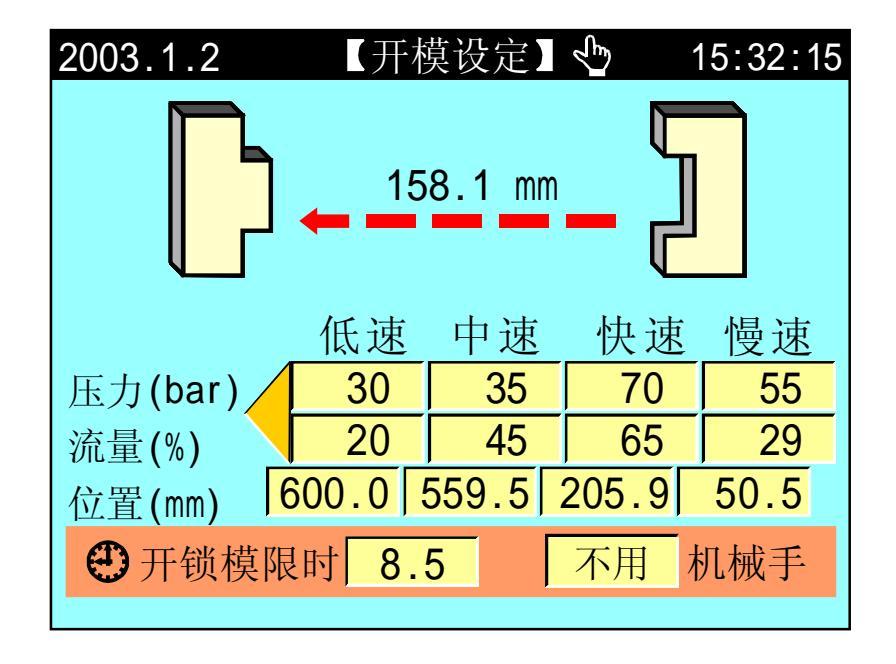

参数设定/动作流程/功能方式说明

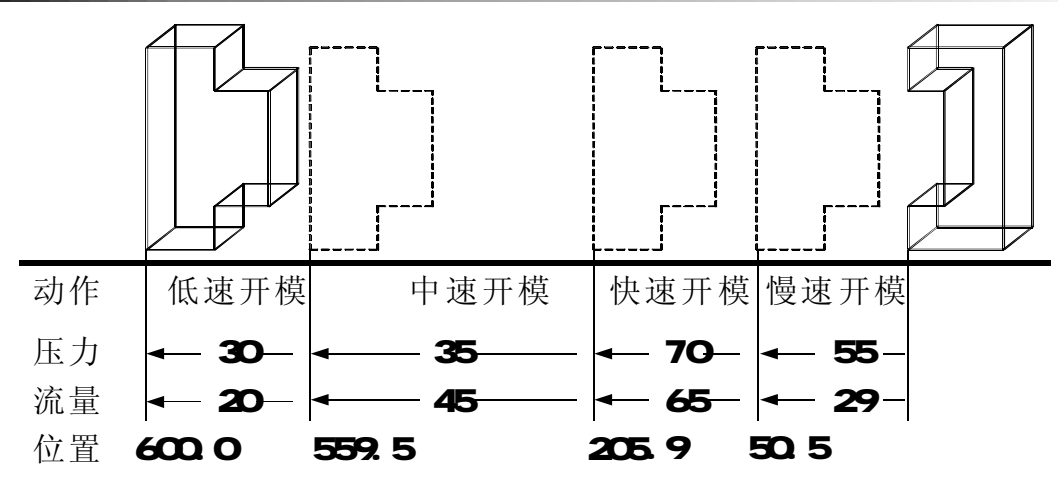

- (1) 动作流程:开模时,先进入慢速开模,行至 50.5 mm 时切换至快速开模,再 行至205.9 mm 时切换至中速开模,再行至 559.5 mm 时切换至低速开模,再 行至 600.0 mm 时即开模完成。
- (2) 开锁模限时:表示开模或锁模的限制时间,请尽可能不要设定太小,应合适为宜,否则系统将报警[开/锁模未定时完成]。
- (3) 机械手功能:如需使用机械手,请选择[使用]机械手,选择使用后,机器在 开模完输出机械手信号,锁模前先确认收到机械信号后才进入下一循环,同 时结束机械手信号输出。

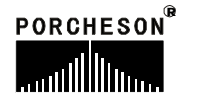

### 5. 射出资料设定

射出

按 键一次,将进入射出设定页面,此时画面显示如下:

| 2003.1.2                | (射日                               | 出设定)            | ,<br>L      | 15:32:15           |
|-------------------------|-----------------------------------|-----------------|-------------|--------------------|
|                         | 72                                | 2 <b>56.9</b> m | m_ <b>T</b> | 77                 |
| 【请输入密】                  | 码<br><mark>角认</mark> <sub>凸</sub> | 二段              | 一 印         | 码                  |
| 压力(bar)                 | 125                               | <u> </u>        | <u> </u>    | <u>FX</u><br>20    |
| 流量(%)                   | 95                                | 18              | 85          | 39                 |
| 位置(mm)                  | 10.0                              | 98.5            | 150.9       | <mark>220.0</mark> |
| <ul><li>●射出总时</li></ul> | 999.9                             | 9 射出            | 方式 7        | <u> </u>           |

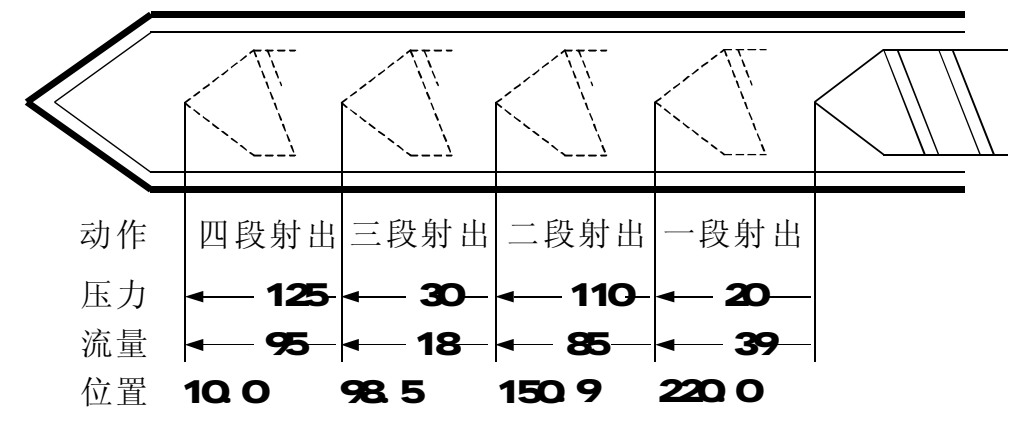

- (1) 动作流程:射出时,先一段射出行至 220.0 mm 时切至二段,再行至 150.9 mm 时切入三段,再行至 98.5 mm 时切入四段,再行至 10.0 mm 时切入保压。
- (2) 射出总时:监示射出正常行程,当进入射出时即开始计时,等计时到,不论 距离是否到达即切入保压,因此射出时间应设大于实际时间。
- (3)射出检测:可选择[不用]与[使用],当选择使用时在半/全自动模式下,电脑自动取前20模的射出终点平均数值做为射出检测点,用户可在保压页设定允许误差数值范围,若第21模后,有发现射出结束未到达此检测范围或超过此检测范围,则报警[射出失败]同时产量管理视这模为不良品。

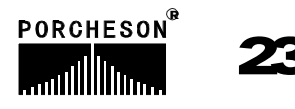

#### 6. 保压资料设定

射 出

按 键两次,将进入保压设定页面,此时画面显示如下:

| 2003.1.2 | 【保压设   | 定】 🖑 | 15:32:15 |
|----------|--------|------|----------|
|          | 00     | .9 s |          |
|          | 三级     | 二级   | 一级       |
| 压力(bar)  | 35     | 50   | 55       |
| 流量(%)    | 25     | 39   | 19       |
| 时间(s)    | 1.25   | 3.09 | 2.99     |
| 斜率功能     | 使用     | 使用   | 使用       |
| 射胶检测点 2  | 20.5 ń | 论偏差  | ± 5.5    |

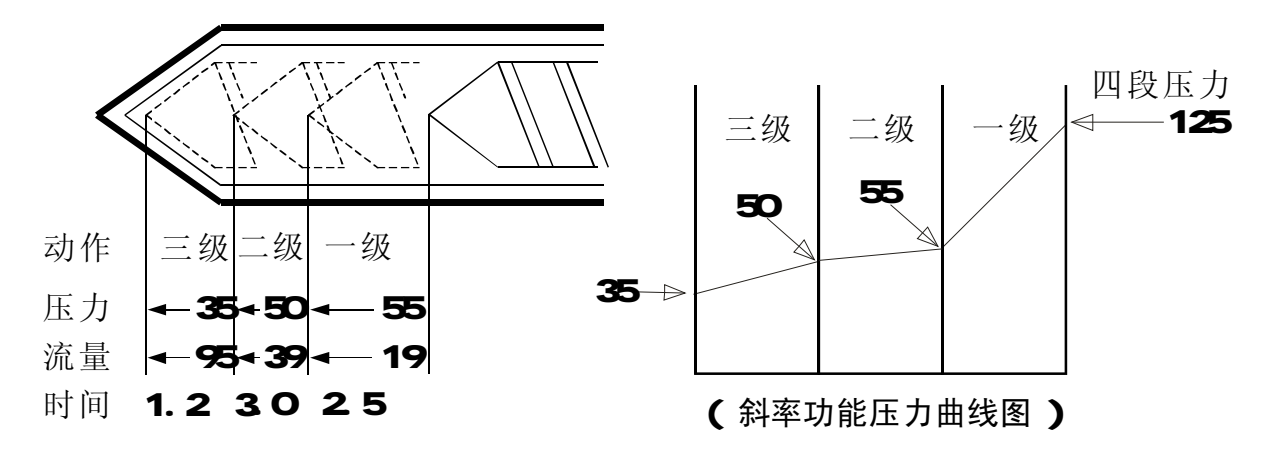

- (1)动作流程:当射出完,进入保压时,首先以保压一级压力及速度动作,[一级时间到]进入保压二级,经[二级时间到]进入保压三级,再等至[三级时间到]即切换至熔胶延迟。
- (2) 使用方法:当成型条件只需用一级保压控制,则控制方法如下:请于一级时间栏输入一级保压时间,保压二时间[0.0不用时设0],保压三时间→[0.0 不用时设0]。
- (3) 斜率功能:控制保压为保持压力或斜率变化,参考画面之设定,则实际之压 力输出如右上图。

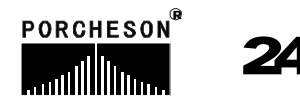

### 7. 储料/射退/冷却资料设定

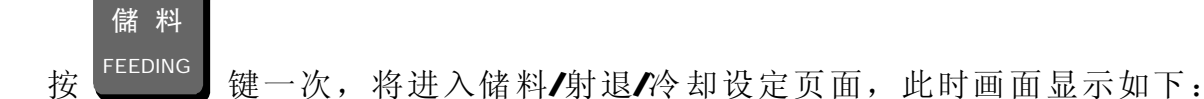

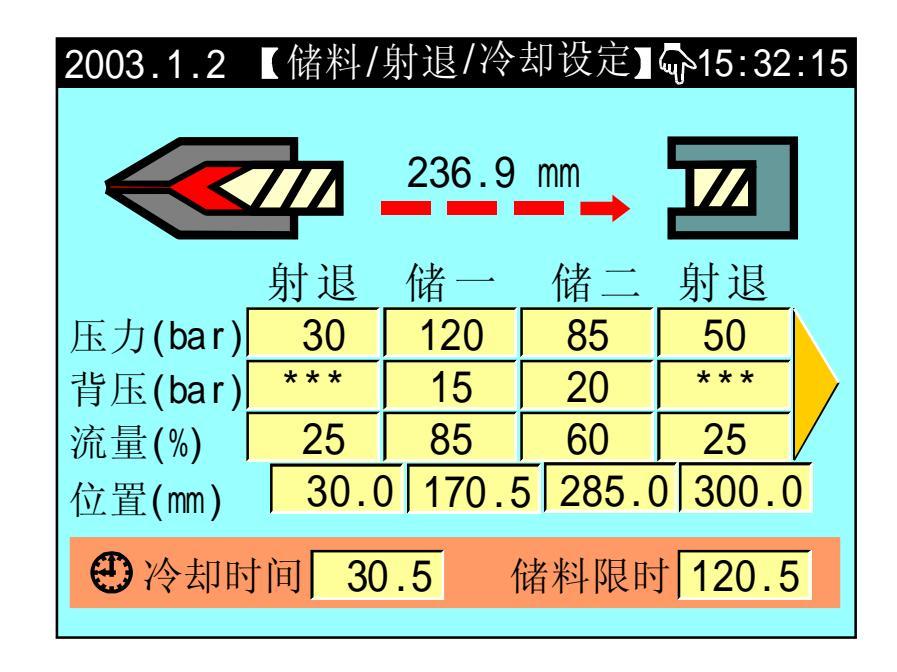

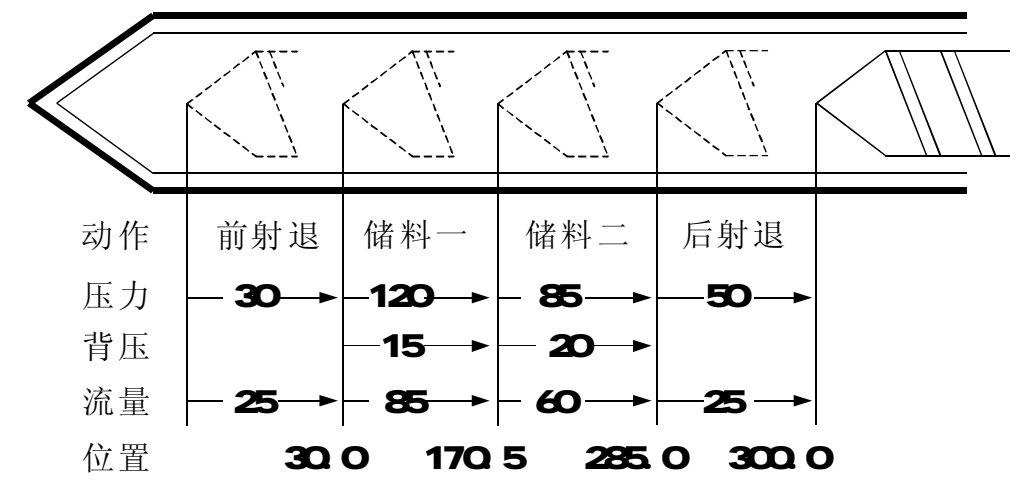

- (1) 动作流程: 保压完, 先射退行至 30.0 mm 时切至储一, 再行 170.5 mm 时切入储二, 再行至 285.0 mm 时切入后射退, 再行至 300.0 mm 时储料完。
- (2) 储料限时:即无料监视时间,当时间到,储料还未完成视为无料,因此限时 时间设定比实际储料时间长,否则报警[储料未定时完成];
- (3)冷却时间:在自动操作时,射出保压完成,冷却时间开始计时,此时储料、 射退动作运行所用的时间也是冷却时间的一部分,动作时间超过冷却时间, 则冷却时间结束,储料、射退完成才可开模,反之,冷却时间结束,即行开模。

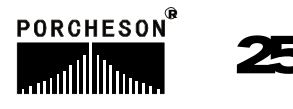

# 8. 自动清料资料设定

儲料 按

, 键两次, 将进入自动清料资料设定页面, 此时画面显示如下:

| 2003.1.2 | 自动清料 | 设定】    | 🕑 15:32:15 |
|----------|------|--------|------------|
|          | 10   | 5.9 mm |            |
|          |      |        |            |
|          |      |        |            |
| 自动清料使    | 用    |        |            |
|          | 射出   | 储料     | 射退         |
| 压力(bar)  | 65   | 120    | 60         |
| 流量(%)    | 70   | 85     | 55         |
| 时间(s)    | 2.9  | 10.0   | 3.0        |
| ● 储料延时   | 0.3  | 清料》    | 大数 20      |
|          |      |        |            |

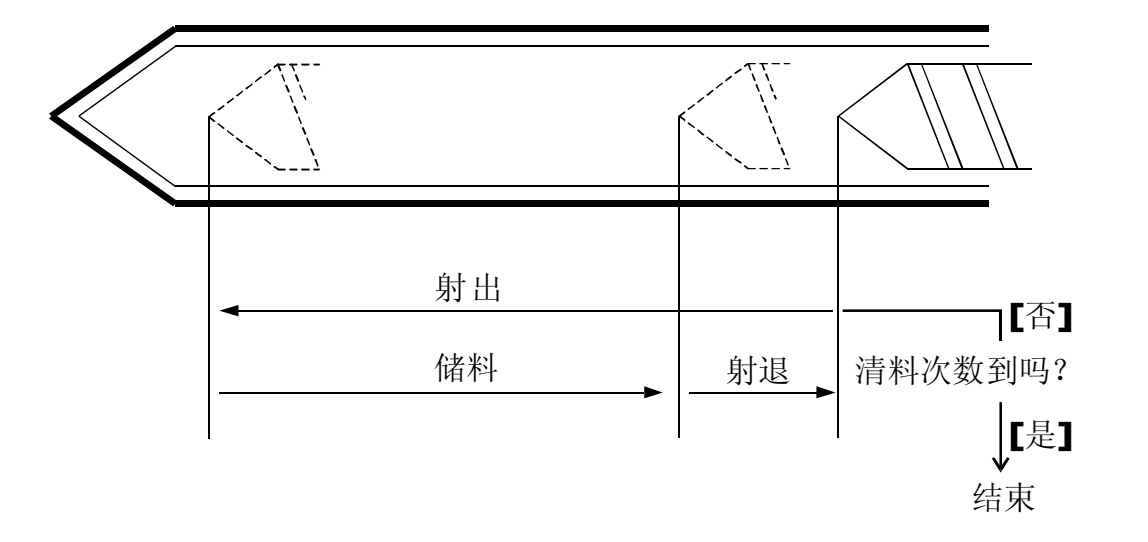

- (1) 动作流程:自动清料功能设使用,在手动模式,按自动清料键,系统开始 执行自动清料动作,首先做座退动作,然后按上图动作流程自动循环。
- (2) 储料延时:为储料开始延迟时间,射出保压结束后经过该延迟转入储料。
- (3) 清料次数: 重复做储料、射出动作的次数。

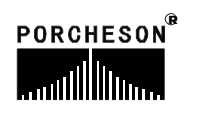

### 9. 座台资料设定

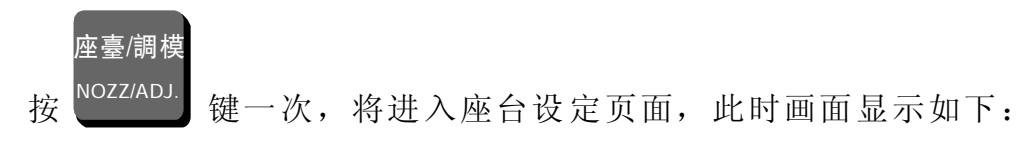

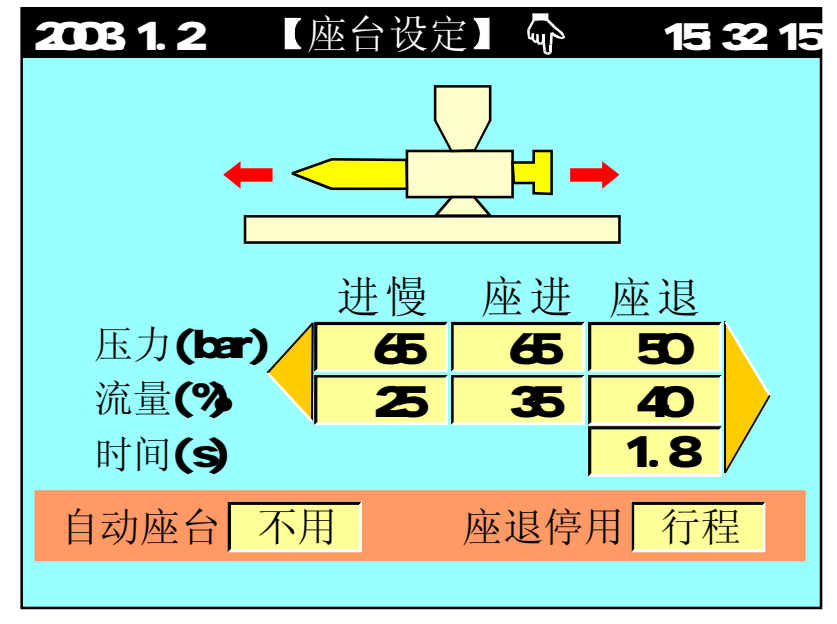

- (1) 进慢动作:意即座进停开关碰到后切入进慢速度与模具结合,防止撞击声及保护模具寿命。
- (2) 自动座台:可选择[不用]与[储料完]或[冷却完],选择储料完时,则自动操作时,储料射退完成后作座退动作,选择冷却完时,则自动操作时,冷却完成 后作座退动作。
- (3) 座退停用:可选择[行程]或[时间],选择行程时,则自动射台后退由射台后停 限位开关[X07] 控制后退的位置。选择时间,则自动射台后退由设定时间控 制。

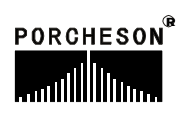

## 10. 调模资料设定

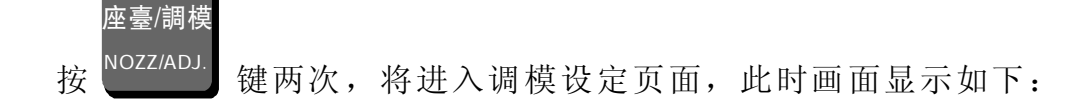

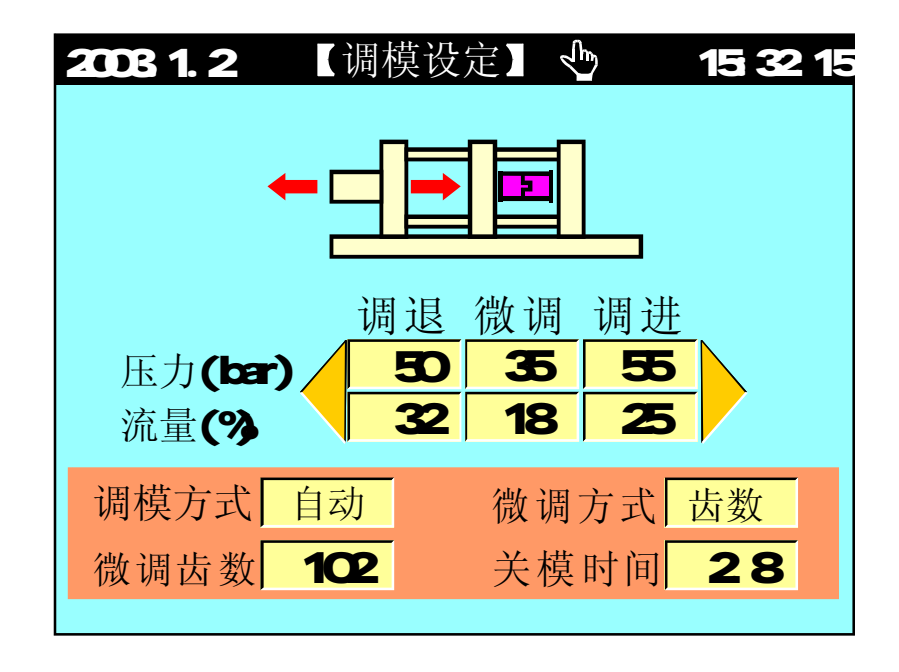

- (1) 调模方式: 可选择[手/自动]调模,调模压力大约20-50bar速度30-60 %。
- (2) 微调方式:可选择[时间]、[齿数],如机器上没有安装调模电眼,请选择时间,微调初值由时间控制;如有电眼请选择齿数,微调初值由齿数控制。
- (3) 关模时间: 自动调模时,关模限制时间。
- (4) 自动调模方法:调模方式选择[自动],按[调模]键两次,关安全门即进入自动调模。自动调模过程调进、调退之动作压力、流量由微调栏之设定值控制,自动调模完后会产生[D、D]声及[调模完成]提示。
- (5) 手、自动调模时,调模进时由调模前停限位开关控制;调模退时由调模后停 限位开关控制。

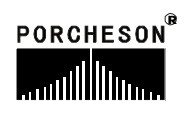

# 11. 托模资料设定

托模/中子

按 <sup>EJE/CORE</sup> 键一次,将进入托模设定页面,此时画面显示如下:

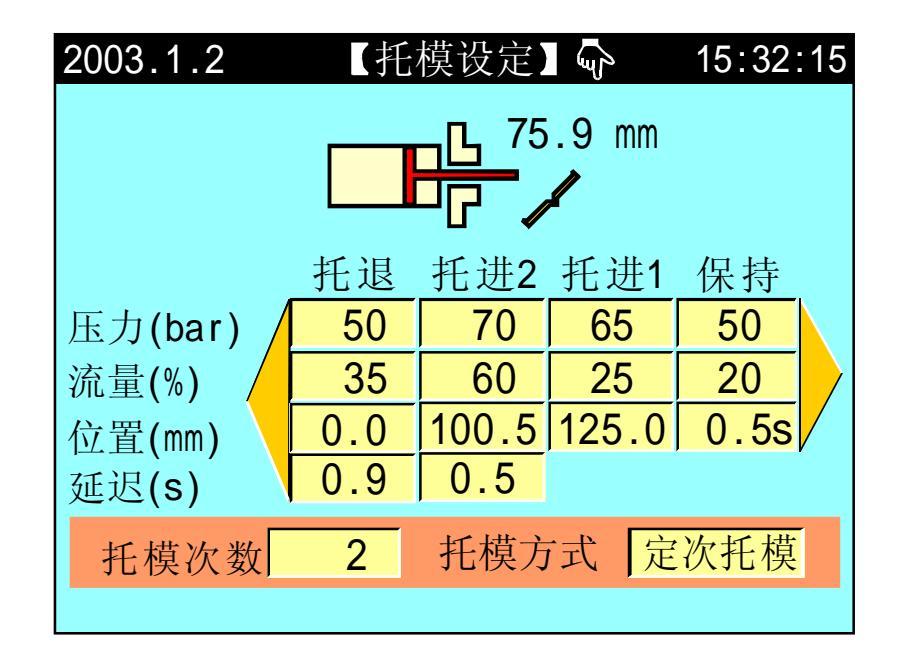

- (1) 定次托模: [托进]→[托退止]为一循环, 依次数动作。
- (2) 震动托模: [托进止]→[托进止0FF]为一循环,依托模次数设定动作,次数完成时作托退动作结束。
- (3) 托模停留:于半自动中使用,托进动作到极限后停止,直到下一循环关模前 再做托退。
- (4) 托退延迟: 托进、保持完成后, 延迟此一设定时间, 再作托退动作。
- (5) 托进延迟: 开模完成后, 延迟此一设定时间, 再作托进动作。
- (6)保持功能:若保持时间设为00,则不动作保持功能。保持功能为托进完后输 出保持之压力、速度并启动保持时间,待时间到即完成保持动作。
- (7) [注]:手动托模时,不受次数限制(但不能为0000)。

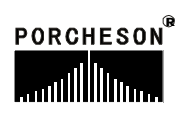

#### 12. 中子资料设定

托模/中子

按 EJE/CORE 键两次,将进入中子设定页面,此时画面显示如下:

| 2003.1.2 |       | 子设定】 | Ę     | 15:32:15 |  |  |  |  |
|----------|-------|------|-------|----------|--|--|--|--|
| 中子开始「行程」 |       |      |       |          |  |  |  |  |
| 中子A 中子   | 子     | 贝    | 中子B   | 绞牙       |  |  |  |  |
| A方式 行    | 呈     |      | B方式   | 计数       |  |  |  |  |
|          | A进    | A退   | B进    | B退       |  |  |  |  |
| 压力(bar)  | 60    | 65   | 30    | 35       |  |  |  |  |
| 流量(%)    | 35    | 50   | 25    | 15       |  |  |  |  |
| 时间/齿数    | 6.0   | 6.0  | 250   | 250      |  |  |  |  |
| 位置(mm)   | 255.2 | 50.5 | 300.2 | 100.0    |  |  |  |  |
|          |       |      |       |          |  |  |  |  |

#### 参数设定/功能方式说明

- (1) 中子开始:可选择 [行程]或[位置] 控制,选择行程,则由行程设定值控制, 选择位置,则由位置设定值控制。
- (2) 中子A功能:可选择[中子]、[绞牙]、[不用];选择中子,射出时中子A进阀同时参加输出,选择绞牙,射出时中子A进阀不参加输出。
- (3) 中子B功能:可选择[中子]、[绞牙]、[不用];选择中子,射出时中子B进阀同时参加输出,选择绞牙,射出时中子B进阀不参加输出。
- (4) A方式:可选择[时间]、[行程]、[计数],选择时间,则设定时间到终止中子A 动作;选择行程,则当输入点停止信号[X25、X26]ON时终止中子A动作;选 择计数则可做绞牙控制,动作终止由[X25、X26]输入绞牙脉冲个数决定。
- (5) B方式:可选择[时间]、[行程]、[计数],选择时间,则设定时间到终止中子B 动作;选择行程,则当输入点停止信号[X30、X31]0N时终止中子B动作;选 择计数则可做绞牙控制,动作终止由[X30、X31]输入绞牙脉冲个数决定。
- (6)时间/齿数:本栏之设定值可为时间或齿数,当中子A或B选择时间时,则该栏 之对应设定值为时间,当中子A或B选择计数时,则该栏之对应设定值为齿数。
- (7) 开始位置: 中子入和中子出开始动作的位置,即模板在何处停止,做中子A、 B动作之设定值。

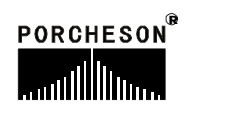

### 13. 吹气资料设定

托模/中子

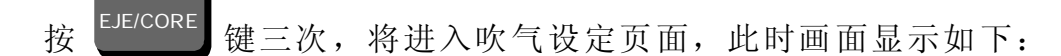

| 2003.1.2 | 【吹气设定】 | <u>لات</u> 15:32:1 |
|----------|--------|--------------------|
|          |        |                    |
|          | 公模吹气   | 母模吹气               |
| 时间(s)    | 1.5    | 2.3                |
| 延迟(s)    | 0.2    | 0.1                |
| 开始位置     | 开模前    | 开模停                |
| 功能方式     | 使用     | 不用                 |
|          |        |                    |

参数设定/功能方式说明

- (1) 吹气意义:利用此功能可使用在需要吹气托模的模具上。
- (2) 延迟时间: 自动运行到吹气开始位置后先延迟, 延迟时间到, 再做吹气动作。
- (3) 开始位置: 可选择[开模前]或[开模完]做吹气动作之设定值。
- (4) 功能方式: 可选择[使用]或[不用], 选择不用则不做吹气动作。

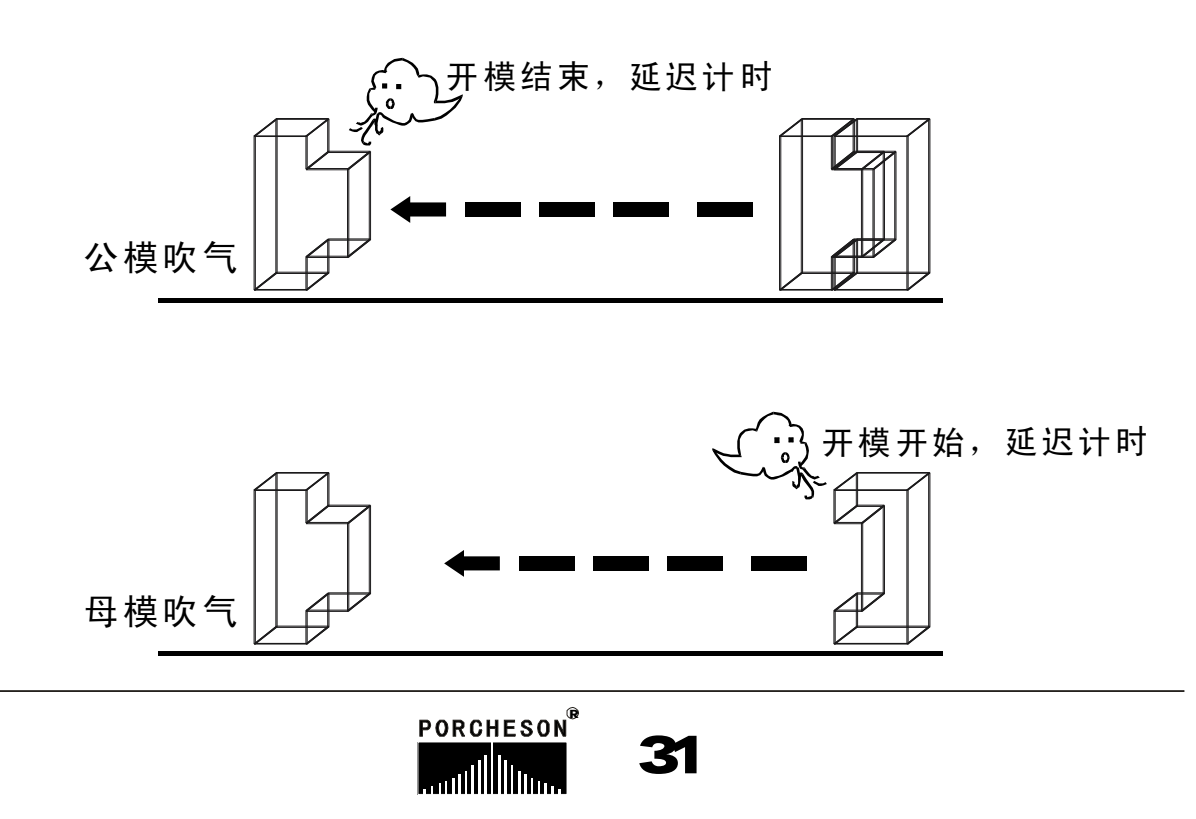

### 14. 计时/计数资料设定

|  | 時 | 間 |
|--|---|---|
|  |   |   |

按

™ \_ 键,将进入计时/计数设定页面,此时画面显示如下:

| 2003.1.2                     | 【计时/计数设定】                                    | 15:32:15                                  |
|------------------------------|----------------------------------------------|-------------------------------------------|
| 润滑模数<br>润滑总时<br>润滑时间<br>润滑间歇 | 999999中间时间999.9周期时间999.9动作限时999.9故障警号        | 999.9<br>999.9<br>999.9<br>999.9<br>999.9 |
| 电脑开机<br>自动运转<br>马达运转         | 时间 00580 时 0<br>时间 00505 时 1<br>时间 00535 时 5 | 2 分<br>5 分<br>9 分                         |

#### 参数设定说明

- (1) 润滑模数: 计算开模次数, 当开模次数累计达到设定值时, 打油泵开始工作。
- (2) 润滑总时:表示打油泵本次执行润滑的总计时间。
- (3) 润滑时间: 表示打油泵在本次执行润滑总计时间内反复动作的输出时间。
- (4) 润滑间歇: 表示打油泵在本次执行润滑总计时间内反复动作的间歇时间。
- (5) 中间时间: 在全自动过程中, 托模完成工作后至下一个循环锁模动作的时间。
- (6) 周期时间:自动过程中运行周期的限时时间,如果一个循环实际运行的时间 超过周期限时,系统报警[周期时间已到]。
- (7)动作限时:动作输出时的允许最长时间。
- (8) 故障警号:发生故障输出时的最长时间,时间到停止报警,以免长期报警。
- (9) 润滑动作流程表示如下图,在每次润滑输出时间内,未成功检测到润滑压力 信号,即报警[润滑失败],如润滑失败限制选择使用,则立即停止润滑动 作,同时在发生报警的该周期结束后将转为手动,并关闭马达。

| 输出 | 间歇 |            |   |
|----|----|------------|---|
|    |    |            |   |
|    |    |            |   |
|    |    | —— 润滑总时 —— | > |
| :  |    |            |   |
|    |    |            |   |

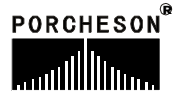

### 15. 温度资料设定

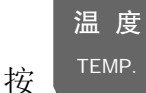

**TEMP** 键一次,将进入温度设定页面,此时画面显示如下:

| 2003.1. | 2   | 【温       | 度设定      | Èl 4 |          | 15:32: | :15 |
|---------|-----|----------|----------|------|----------|--------|-----|
|         |     | <b>1</b> | <b>2</b> | □ 3  | <b>4</b> | 5      |     |
|         | 射咀  | 一段       | 二段       | 三段   | 四段       | 五段     |     |
| 实际      | 205 | 199      | 200      | 201  | 197      | 190    |     |
| 设定      | 210 | 205      | 200      | 200  | 198      | 195    |     |
| 上限      | +10 | +15      | +15      | +15  | +15      | +20    |     |
| 下限      | -10 | - 15     | - 15     | -15  | -15      | -20    |     |
| 射咀方     | 式闭  | 环 』      | 累杆冷      | 起动   | 时间       | 999.9  |     |
| 电热状     | 态于  | F ž      | 温度报      | 警 =  | 三段温      | 度高     |     |
|         |     |          |          |      |          |        |     |

#### 参数设定说明

温度设定值单位为1℃[摄氏度],注塑机料筒温度经 K、J型热电偶线反馈到 控制系统闭环控制。

系统共提供六段温度控制及一段油温检测,射咀可选择[开环]或[闭环]控制除 控制温度,系统亦监察各区的温度,是否超过设定的上下限值,温度低于下限则 不能射出、储料等动作防冷螺杆起动,温度高于上限则报警,所有各段温度状态 均在主画面中显示出来。

| 币 力 坐 成 缶 反 马 杆 首 加 怒 僵 反 梦 ろ 页 杆 |           |         |  |          |           |         |  |
|-----------------------------------|-----------|---------|--|----------|-----------|---------|--|
| 原料简名                              | 密度        | 加热温度°C  |  | 原料简名     | 密度        | 加热温度°C  |  |
| A.B.S                             | 1.01-1.05 | 190-270 |  | PMMA     | 1.17-1.20 | 180-260 |  |
| PS                                | 1.05      | 190-240 |  | PPO      | 1.08-1.09 | 260-330 |  |
| A.S                               | 1.06-1.07 | 180-250 |  | PA/NYLON | 1.08-1.17 | 230-290 |  |
| H.P.S                             | 1.05-1.08 | 220-280 |  | NYLON66  | 1.03-1.15 | 280-330 |  |
| L.P.S                             | 0.91-0.93 | 150-260 |  | PVC/S    | 1.20-1.40 | 150-180 |  |
| H.P.E                             | 0.94-0.96 | 190-260 |  | PVC/H    | 1.30-1.58 | 160-200 |  |
| P.P                               | 0.98-0.90 | 200-290 |  | P.E.T    | 1.38-1.41 | 280-310 |  |
| P.C                               | 1.2-1.22  | 280-320 |  | P.T      | 1.41-1.52 | 220-280 |  |
| P.O.M                             | 1.41-1.42 | 190-230 |  |          |           |         |  |

部分塑胶密度与料管加热温度参考资料

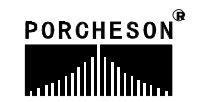

# 16. 预热资料设定/温度观测图表

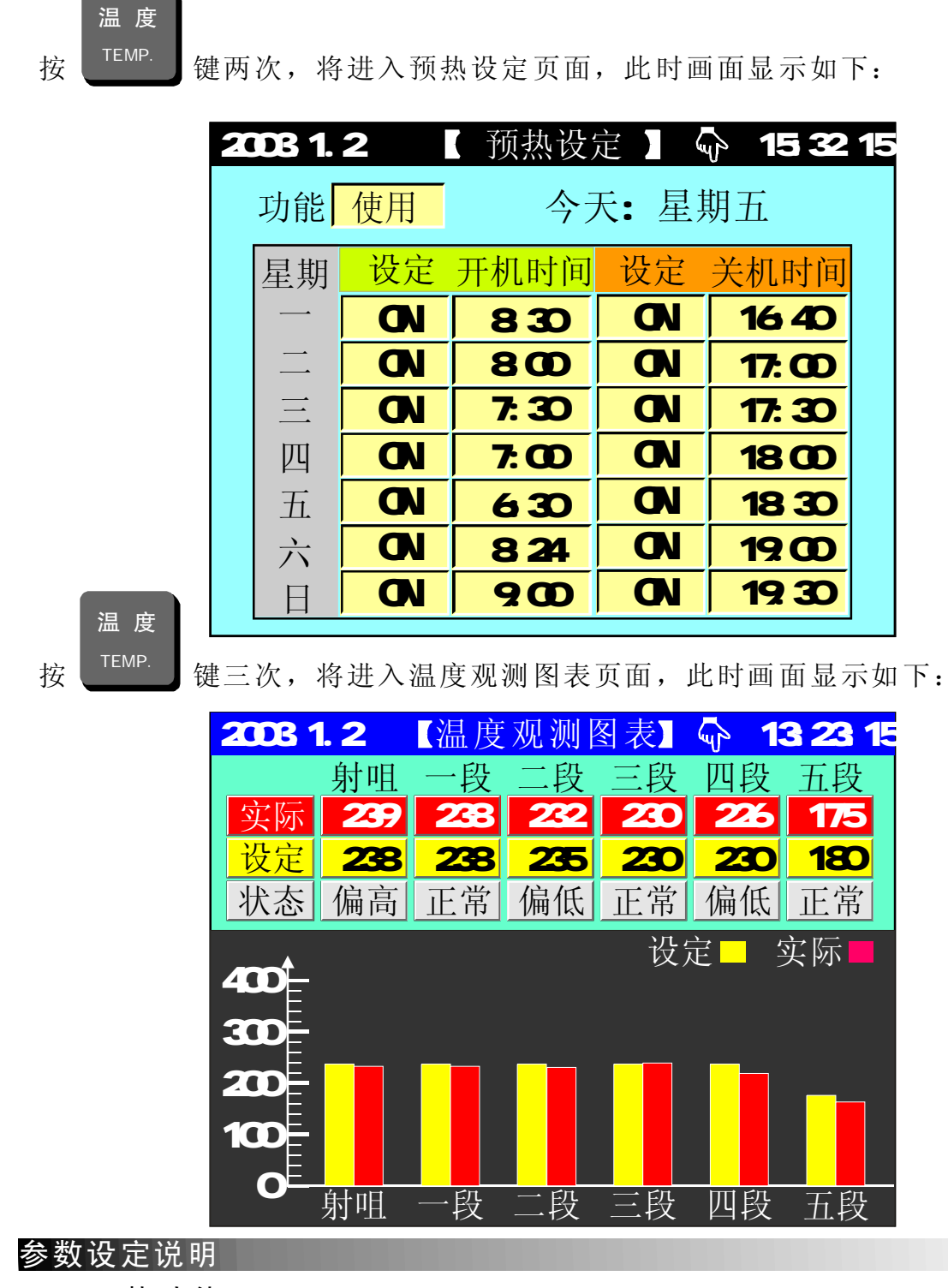

预热功能:可做一周七天的时间预约设定,本系统提供某一天是否使用预先加热功能,如选择[OFF],将不会使用预热功能,如选择[ON],系统将按当天的 开/关时间设定值控制加热系统加热,机器在操作员上班前自动把料简加热到工 作温度,减小操作员等候料简升温的时间。

\*[注]:时间输入值采用 24 小时制输入值 00:00 表示午夜 12:00

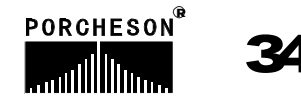
## 17. 模具资料设定

資料

按 键一次,将进入模具资料设定页面,此时画面显示如下:

| 2003.1. | 2 【模   | 具资料设 | 定】 🗣   | 13:23:15 |
|---------|--------|------|--------|----------|
|         |        |      |        |          |
| 模具编     | 号 03   | 读出   | 存入     | 删除       |
| 模具名     | 称ABS小平 | 马车玩具 | 主      | 并音输入     |
| 模具      | 浏 览    |      |        |          |
| 模号      | 模具名    | 名称   | 存入日    | ∃期 ▲     |
| 01      | ABS小马  | 车玩具  | 2003.0 | 1.01     |
| 02      | ABS小马  | 车后轮  | 2003.0 | 1.01     |
| 03      | ABS小马  | 车前轮  | 2003.0 | 01.01    |
| 04      | ABS大马  | 车玩具  | 2003.0 | 1.01     |
| 05      | ABS大马  | 车后轮  | 2003.0 | 1.01     |

- (1) 模具编号:本控制系统可储存80组模具号,更改模具编号后,系统自动调出 更改模号资料。
- (2) 模存方法:光标移至模具编号栏,输入模具号,再将光标移到模具名称栏, 输入模具名称,本系统提供英文/拼音输入法,输入名称后将光标移至存入 栏按输入键存储。
- (3)模取方法:将光标移至模具编号栏,输入要读出的模具号,再将光标移到读出栏按输入键读出。由于模号读出将会该变当前模号及改变全部页面设定参数资料,为防止在半/全自动模式下,页面设定参数的突变会造成产品质量的不良影响及意外事故的发生,模取功能只限于手动模式。
- (4) 删除方法:将光标移至模具编号栏,输入要删除的模具号,再将光标移到删除栏按输入键删除,当前模号不可删除。
- (5) 模具查阅方法:将光标移至模具浏览栏,可利用上下键卷动画面查阅。

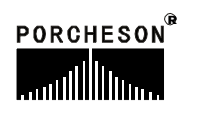

# 18. 资料修改经过记录

資料 按

DATUM 键二次,将进入修改经过记录页面,此时画面显示如下:

| 2003.1 | .2    | 【修改经过记 | 录】 🖓 ′  | 1 <mark>5:32:1</mark> 5 |
|--------|-------|--------|---------|-------------------------|
| 页数     | 01    |        | 列       | ED OFF                  |
| 日期     | 时间    | 修改项目   | 原来值     | 修改值                     |
| 12.31  | 10:01 | 开模慢速压力 | 25 bar  | 28 bar                  |
| 12.31  | 10:01 | 开模慢速流量 | 20 %    | 26 %                    |
| 12.31  | 10:01 | 开模慢速位置 | 75 mm   | 105 mm                  |
| 12.31  | 10:01 | 机械手功能  | 不用      | 使用                      |
| 12.31  | 10:01 | 射咀温度   | 205     | 210                     |
| 12.31  | 10:01 | 开模快速压力 | 75 bar  | 68 bar                  |
| 12.31  | 10:01 | 锁模低压力  | 25 bar  | 15 bar                  |
| 12.31  | 10:01 | 锁模高压力  | 125 bar | 135 bar                 |
| 12.31  | 10:01 | 射出一段流量 | 25 bar  | 28 bar                  |

- (1) 页数:此画面共有 10 页,共有 90 笔资料,可输入页数0 ~10 切换,检查 曾经修改过的资料。
- (2) 列印:开启打印机列印功能。

## 19. 特殊参数调整/设定

在主画面按 → 健,将进入特殊参数调整/设定页面,此时画面显示如下:

| 2003.1.2 【特殊参          | 参数调整】  15:32:15       |
|------------------------|-----------------------|
| 射出检测不用中泵起动50 %大泵起动80 % | LCD亮度调整12语音音量22语音功能打开 |
| LCD颜色设定 正常             | 按键发声功能使用              |
| LCD背光时间 5              | 语言选择中文                |
| 提示: 0-15级              |                       |

#### 参数设定说明

- (1) 射出检测:可选择 [使用]或 [不用],详情请看[射出资料设定]页。
- (2) 中泵起动: 执行动作流量设定值超过中泵流量输出设定值时,Y62中泵输出 点有输出。
- (3) 大泵起动:执行动作流量设定值超过大泵流量输出设定值时,Y61大泵输出 点有输出。
- (4) LCD颜色设定:系统提供[正常/反色]两种选择,将光标移到该处,按 键后,可进行相互转换。
- (5) LCD背光时间:系统具备屏幕保护功能,背景灯时间可设定,设定范围 1-6 分钟,如设定时间内未操作键盘时,则背景灯自动OFF。
- (6) LCD亮度调整:将光标移到该处,按 键,屏幕将逐渐变暗;按 键屏幕字符将逐渐增亮,调整范围 "1-16"级。
- (7)语音音量:将光标移到该处,按 键,语音音量逐渐变小;按 语音音量逐渐增大,调整范围"1-63"级。
- (8)语言选择:系统提供[中/英文]两种语言选择,将光标移到该处,按键,可进行相互转换。

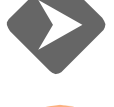

ENTER

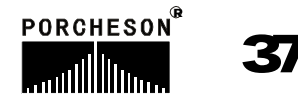

# 第四章: 生产管理

- 1. 生产资料设定
  - 生産管理 <u>kww</u> FLOW CHART 键一次,将进入生产资料设定页面,此时画面显示如下:

| 2003.1.2                                                                                                    |    | (生)  | 产管  | 理】   | La contraction of the second second sec | 13 | :23 | : 15 |
|----------------------------------------------------------------------------------------------------|----|------|-----|------|----------------------------------------------------------------------------------------------------|----|-----|------|
| <ul> <li>设定模数 999999</li> <li>一模数量 20</li> <li>报警后停机 使用</li> <li>20</li> <li>20</li> <li< th=""></li<></ul> |    |      |     |      |                                                                                                    |    |     |      |
| 生产记录                                                                                                    | 長  |      |     |      |                                                                                                    |    |     |      |
| 日期                                                                                                    | 模号 | 模    | 数   | 良    |                                                                                                    | 劣  | 日日  |      |
| 03.01.01                                                                                                    | 13 | 9999 | 999 | 9999 | 999                                                                                                    | 99 | 99  |      |
| 03.01.02                                                                                                    | 03 | 9999 | 999 | 9999 | 999                                                                                                    | 99 | 99  |      |
| 03.01.03                                                                                                    | 23 | 9999 | 999 | 9999 | 999                                                                                                    | 99 | 99  |      |
| 03.01.04                                                                                                    | 05 | 9999 | 999 | 9999 | 999                                                                                                    | 99 | 99  |      |
| 03.01.05                                                                                                    | 01 | 9999 | 999 | 9999 | 999                                                                                                    | 99 | 99  | ▼    |

- (1) 良品等于已开模数乘以一模数量减去劣品。劣品是由射出检测功能控制,当 射出检测使用时,依行程中,如有过量或不足状况发生时,则劣品数增加一 模数量值,并报警[检测到不良品]。
- (2) 设定模数: 预生产的模数设定,已开模数达到设定模数前 5模,系统自动开始警报至模数达到。
- (3)报警后停机:可选择[使用]或[不用],如选择不用时,则设定模数达到后不 停机,继续生产,直到操作员停机后才停机。
- (4) 生产记录查阅方法:将光标移至生产记录栏,可利用上下键卷动画面查阅。

# 2. SPC追踪记录

生産管理

按 FLOW CHART 键二次,将进入SPC追踪记录页面,此时画面显示如下:

| 2003.1 | 1.2   | <b>(SPC</b> ) | 追踪记   | 录】    | 🗣 15:: | 32:15 |
|--------|-------|---------------|-------|-------|--------|-------|
| 页数     | 01    | 列印 0          | FF    | 列印    | 莫数(    | )5    |
| 产品号    | 周期    | 射出            | 射终    | 保终    | 熔终     | 油温    |
| pcs    | Sec   | Sec           | mm    | mm    | mm     | C     |
| - 01   | 999.9 | 999.9         | 999.9 | 999.9 | 999.9  | 035   |
| - 02   | 999.9 | 999.9         | 999.9 | 999.9 | 999.9  | 035   |
| - 03   | 999.9 | 999.9         | 999.9 | 999.9 | 999.9  | 035   |
| - 04   | 999.9 | 999.9         | 999.9 | 999.9 | 999.9  | 035   |
| - 05   | 999.9 | 999.9         | 999.9 | 999.9 | 999.9  | 035   |
| - 06   | 999.9 | 999.9         | 999.9 | 999.9 | 999.9  | 035   |
| - 07   | 999.9 | 999.9         | 999.9 | 999.9 | 999.9  | 035   |
| - 08   | 999.9 | 999.9         | 999.9 | 999.9 | 999.9  | 035   |

- (1) 页数:此画面共有 10 页,共计 80 模的连续资料,本系统之SPC 追踪记录 功能可提供最新 80 模产品的 6 个重要参数,可输入页数 0~10 切换,作 为产品的生产管理之用,让操作员更好掌握每一生产周期中实测参数的变 化,让操作员能够马上作出适当的调整,进而提高产品的品质。
- (2) 列印:开启打印机列印功能。
- (3) 列印模数:即每隔几模打印一次 SPC追踪记录参数。

## 3. 压力速度曲线

★ CURVE 键一次,将进入压力速度曲线页面,此时画面显示如下:

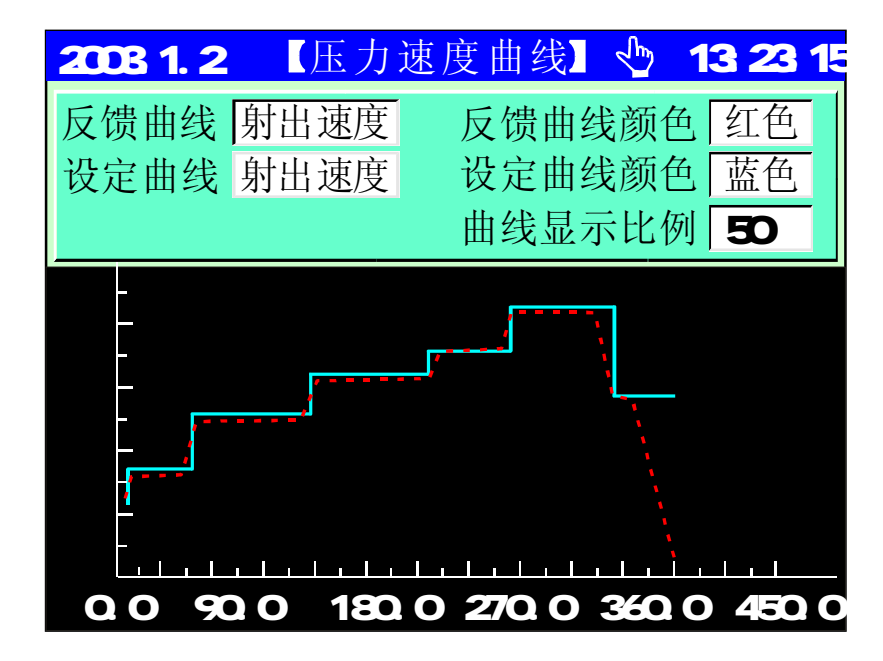

- (1) 反馈值曲线:选择所要显示的反馈值曲线,可选择 [射出速度]、[射出压力]、[保压压力]及[锁模压力],使用输入键选择即可。
- (2) 反馈曲线颜色:选择所需的曲线颜色,可选择 [黄色]、[红色]、[蓝色] [青色]、[绿色]及[白色],使用输入键选择即可。
- (3) 设定值曲线:选择所要显示的设定值曲线,可选择 [射出速度]、[射出压力]、[保压压力]及[锁模压力],使用输入键选择即可。
- (4) 设定曲线颜色:选择所需的曲线颜色,可选择 [黄色]、[红色]、[蓝色] [青色]、[绿色]及[白色],使用输入键选择即可。

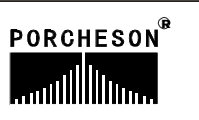

# 4. 温度追踪曲线页面

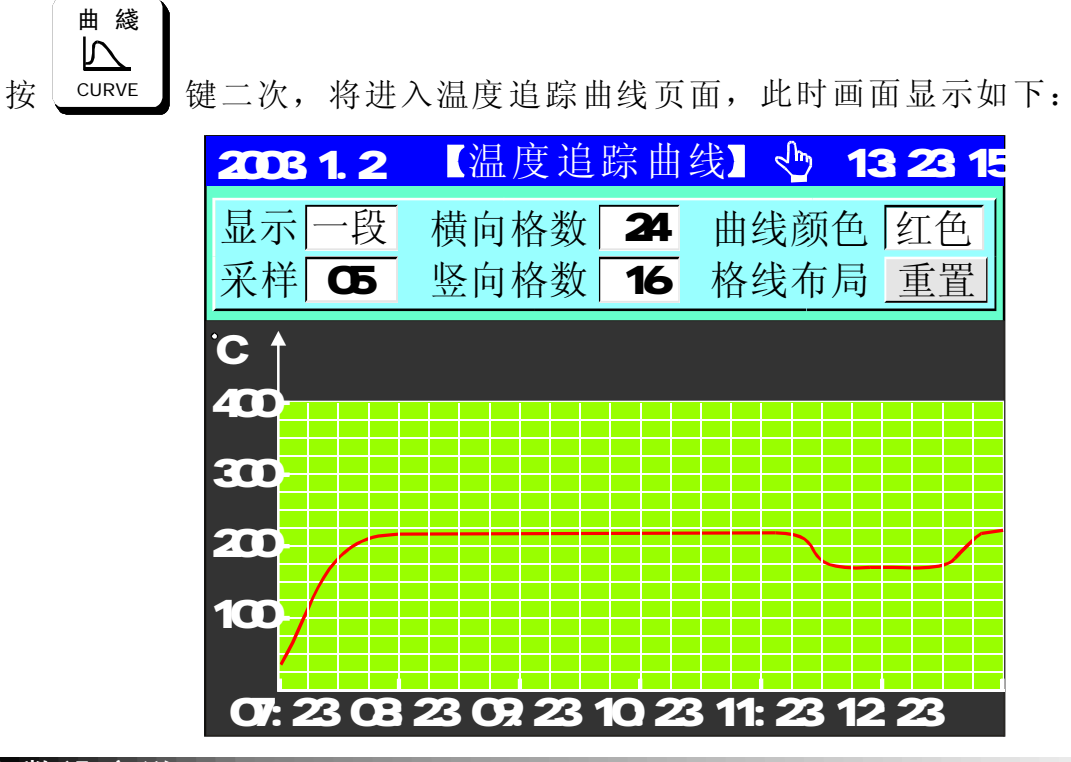

- (1)显示:即要观看某段温度的历史追踪曲线选择,本系统之温度历史追踪记录 功能可提供6段温度的前 6小时历史参数,给操作员更好掌握机器实测温度的 变化,让操作员能够对比及分析温度对产品质量的影响。
- (2)采样记录间隔:既间隔采样记录的时间,设顶范围 "5、10"分钟。

PC連接

- 5. USB 设定页面(选用)
  - 按 PC LINK 键一次,将进入USB设定页面,此时画面显示如下:

| 2003.1.2 【 USB设定页 】 🕯 | > 15:32:15 |
|-----------------------|------------|
| 可移动盘(USB:)            | 模具资料       |
| PS 001模具资料<> ▲        | 下载上传       |
| PS 002模具资料<>          |            |
| PS 003模具资料<>          | 系统资料       |
| PS 5号 机 榠 具 贷 科<>     | 下载上传       |
| P5 000 快 只 贠 科<>      |            |
| PS 000 候 兵 页 科<>      | 生产管理       |
| PS 002生产管理            | 下载         |
| PS 003生产管理            |            |
| PS 001系统资料            | 系统程序       |
| PS 002系统资料            | 更新         |
| PS 800AM_BK108 V2.0   |            |

- (1) 模具资料下载:即把塑机控制系统中之模具资料下载到可移动盘USB之中。
- (2) 模具资料上传:即把可移动盘USB之中的模具资料文件上传到塑机控制系统 模具资料中,同时覆盖原来的相应资料。
- (3) 系统资料下载:即把塑机控制系统中之系统资料下载到可移动盘USB之中。
- (4) 系统资料上传:即把可移动盘USB之中的系统资料文件上传到塑机控制系统 之系统资料中,同时覆盖原来的相应资料。
- (5) 生产管理下载: 即把塑机控制系统中之生管资料下载到可移动盘USB之中。
- (6) 系统程序更新:即把可移动盘USB之中的BIN程序文件上传到塑机控制系统 中并进行系统程序更新。

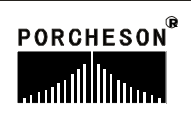

PC連接

# 6. CAN 设定页面(选用)

按 PC LINK 键二次,将进入CAN 设定页面,此时画面显示如下:

| 2003.1.2 【 CAN设定页 】 🖓                       | 15:32:15       |
|---------------------------------------------|----------------|
| <ul><li>● 启用网络连接</li><li>● 停用网络连接</li></ul> | 模具资料<br>可改     |
| 本机描述 PS-001                                 | <b>上</b> 立 答 珊 |
| ID地址 255.001                                | 上一百哇           |
| └CAN 连接状态 O                                 | 玄统咨判           |
| 持续时间: 10:01:58                              | 小坑贞杆           |
| 速度: 100.0 Mbps                              |                |
| 发送数据包:108                                   | 系统升级           |
| 收到数据包: 1800                                 | 允许             |

- (1) CAN\_BUS 具有远程通讯功能,可为用户远距离编写程序以及更换不同版本 软件;由本公司提供的连网软件可由一台计算机主机连网管理255台注塑机 生产,能准确统计每台机生产情况,生产数据打印,方便管理。
- (2) 模具资料、生产管理、系统资料项分别可设定可改/只读,选择可改时则上 位机可进行远程参数再线修改操作,选择只读时则上位机只限远程参数再线 查看操作。
- (2) 系统升级项分别可设定允许/禁止,选择允许则可远距离编写程序以及更换 不同版本软件并进行系统程序更新。

# 第五章:系统调试设定说明

# 1. 工程师设定页面

在主画面按 01/- 键,将进入工程师设定页面,此时画面显示如下:

| 2003.1.2                                                                                                    | 程师设定】 15:32:15                                                                           |
|----------------------------------------------------------------------------------------------------|------------------------------------------------------------------------------------------|
| 密码 **** ✓<br><u>注塑机编号</u><br>PS-999999999<br><u>控制器编号</u><br>PS-999999999<br><u>软件版本</u><br>PS800AM<br>V 2.0 | 延迟设定<br>压力/流量斜率设定一<br>压力/流量/背压预调<br>电子尺设定<br>特殊功能选择<br>备用功能设定<br>温度参数/时间设定<br>塑机编号/出厂值设定 |
| 提示: 请输入四                                                                                                    | 位密码                                                                                      |

输入密码 \* \* \* \* 后如正确则出现 ☑,如不正确则是 ☑,正确后可进入系统参数设定页面,<u>如您是机器最终用户,代表您绝无需调整系统参数,如有</u> 疑问请与机械厂联系,否则参数调乱,将有可能发生损坏机床性能及造成不稳定 或无法运行。

如密码输入正确后,光标会自动跳到右边的第一栏,可用

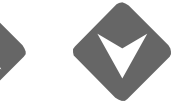

键选择各栏内容再按

键进入。或直接按如下按键进入相应页面:

| 按键           | 进入页面          | 按键                | 进入页面        |
|--------------|---------------|-------------------|-------------|
| 開鎖模<br>M.PLT | <延迟设定>        | 托模/中子<br>EJE/CORE | <特殊功能选择>    |
| 射出           | <压力/流量设定一>    | 時間                | <备用功能设定>    |
| INJECTION    | <压力/流量设定二>    | TIME              | <可编程备用点>    |
| 儲料           | <压力预调> <流量预调> | 温度                | <温度参数/时间设定> |
| FEEDING      | <背压预调>        | TEMP.             |             |
| 座臺/調模        | <电子尺设定>       | 資料                | <机器编号/出厂值   |
| NOZZ/ADJ.    |               | DATUM             | 设定>         |

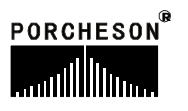

開鎖模

## 2. 延迟页面

密码输入正确后,按

键,将进入动作前后延迟设定页面,显示如下:

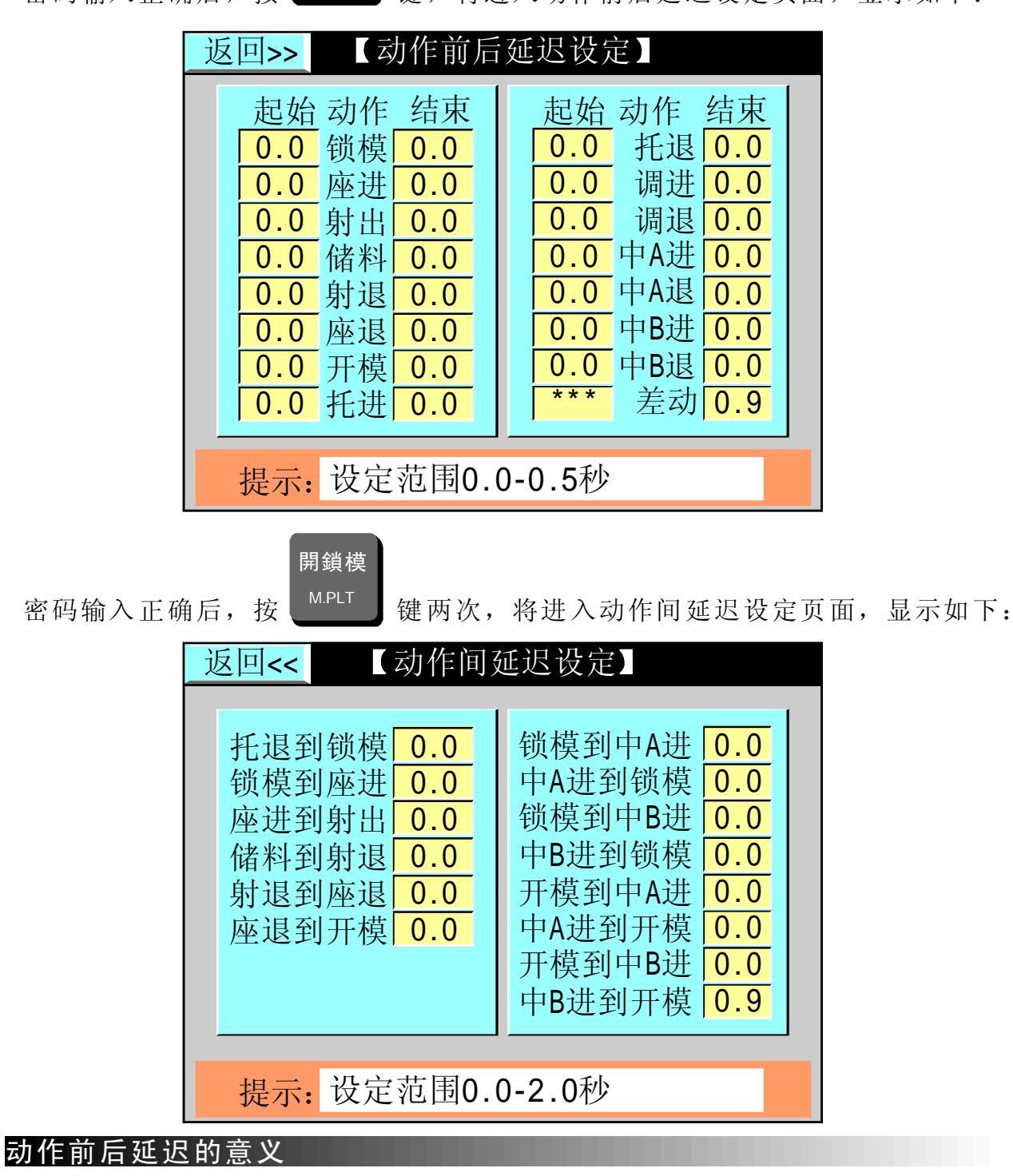

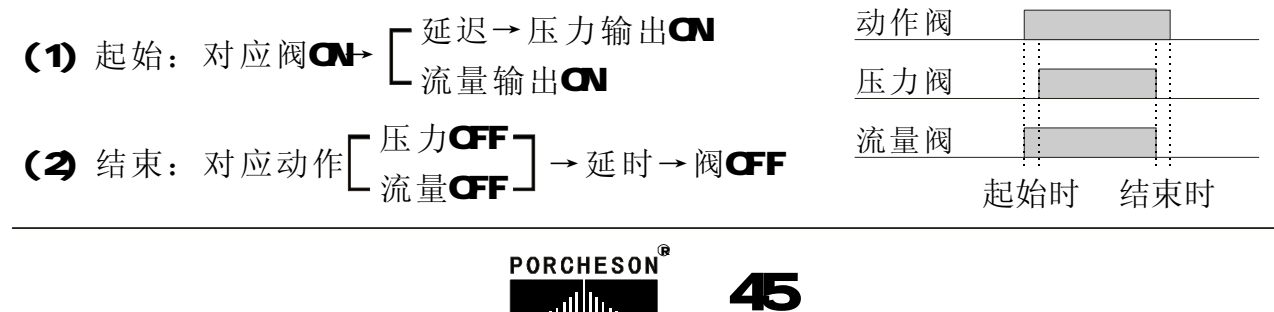

## 3. 压力/流量斜率设定页面

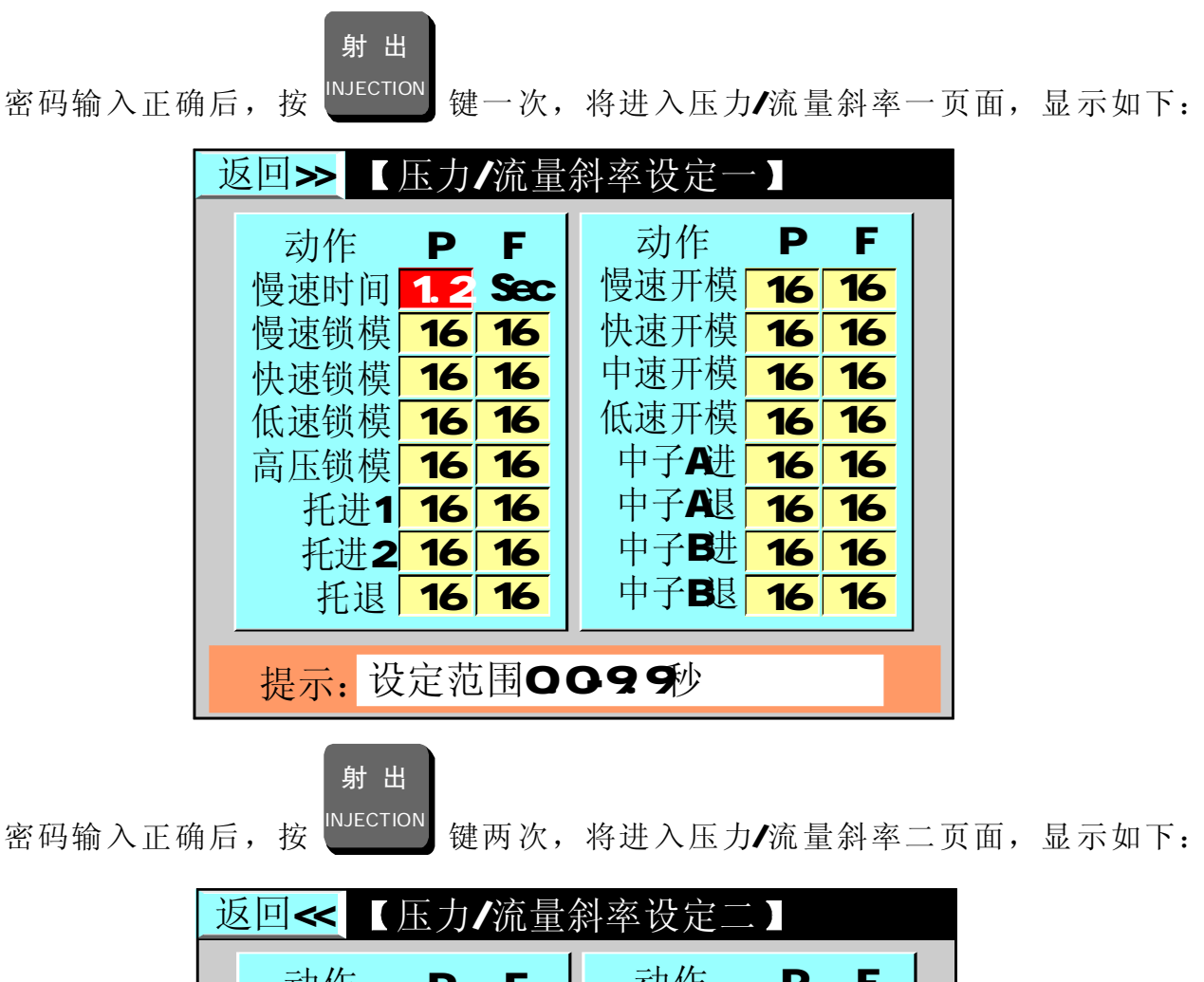

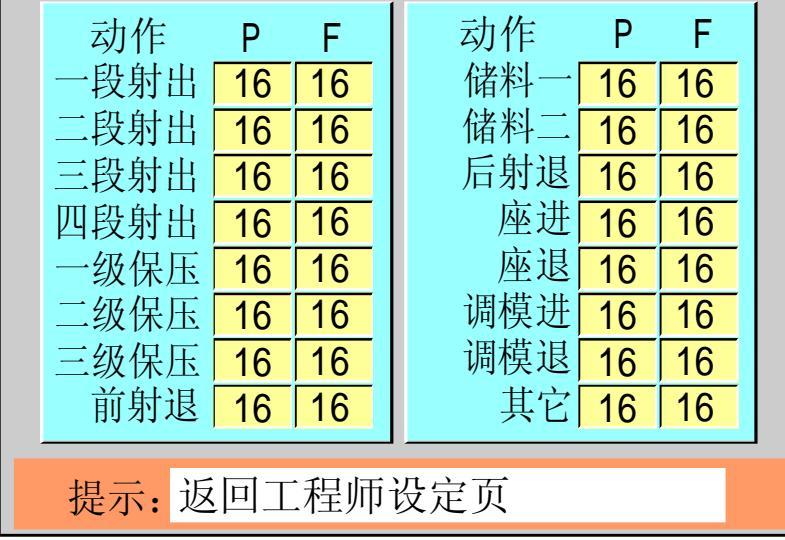

#### 参数设定说明

压力/流量斜率指一个压力/流量,变化到下一个压力/流量值时,上升或下降的陡峭程度,"1"为变化最慢,"16"为最快;设定范围[1-16]。

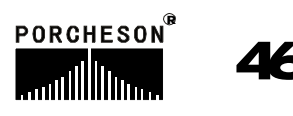

## 4. 压力预调页面

密码输入正确后,按<sup>FEEDING</sup>键一次,将进入压力预调页面,显示如下:

| <mark>返回&gt;&gt;</mark> 【压力预调】 |              |                           |  |  |  |  |  |  |
|--------------------------------|--------------|---------------------------|--|--|--|--|--|--|
|                                | 预调不用         | 70 <mark>26000</mark> OFF |  |  |  |  |  |  |
| 最小电流                           | 1 1500 OFF   | 80 <mark>29500 OFF</mark> |  |  |  |  |  |  |
| 10 mA                          | 10 5000 OFF  | 90 <mark>33000 OFF</mark> |  |  |  |  |  |  |
| ,                              | 20 8500 OFF  | 100 36500 OFF             |  |  |  |  |  |  |
|                                | 30 12000 OFF | 110 40000 OFF             |  |  |  |  |  |  |
| 预调流量                           | 40 15500 OFF | 120 43500 OFF             |  |  |  |  |  |  |
| 90 %                           | 50 19000 OFF | 130 47000 OFF             |  |  |  |  |  |  |
| ,                              | 60 22500 OFF | 140 50500 OFF             |  |  |  |  |  |  |
|                                |              |                           |  |  |  |  |  |  |
| 提示: 迟                          | 凹上在则坟定贝      |                           |  |  |  |  |  |  |

### 参数设定说明

压力预调为压力输出线性调整;由于各厂家油路整体设计及使用比例压力阀 比例特性差异,除厂家特殊要求外,一般标准值为压力0-800mA,输出阻抗为10-20Ω。

#### 压力调整方法:

该页面参数出厂时均已调好,如用户所配之比例阀特性差异,无法达到正常 比例及线性比例时则可调整该页参数,首先将预调设为 [使用],再将预调栏设为 [ON],例如50栏位50bar压力位置,此时压力表会输出压力,若表上读值为45bar, 则须增加该栏之参数,慢慢往上增加参数,直到压力表输出值为50bar;反复调整 需要调整的每一栏参数,可使所设定之0-140bar压力完全与油压表上之压力一一 对应,调整好后,电脑会自动进行线性处理,并将处理结果作为之后正常之D/A比 例输出值。

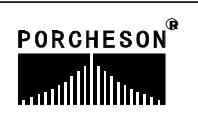

47

## 5. 流量预调页面

審码输入正确后,按G 料G 键两次,将进入流量预调页面,显示如下:

| <u>返回&gt;&gt;</u>               | 【流量预调】                                                                                           |                                                                                              |  |  |  |
|---------------------------------|--------------------------------------------------------------------------------------------------|----------------------------------------------------------------------------------------------|--|--|--|
| 最小电流<br>10 mA<br>预调压力<br>90 bar | MM RPM/min<br>预调不用<br>1 6000 OFF<br>10 10500 OFF<br>20 15000 OFF<br>30 19500 OFF<br>40 24000 OFF | 50 28500 OFF<br>60 33000 OFF<br>70 37500 OFF<br>80 42000 OFF<br>90 46500 OFF<br>99 51000 OFF |  |  |  |
| 提示: 返回工程师设定页                    |                                                                                                  |                                                                                              |  |  |  |

### 参数设定说明

流量预调为流量输出线性调整;由于各厂家油路整体设计及使用比例流量阀 比例特性差异,除厂家特殊要求外,一般标准值为0-800mA,输出阻抗为40Ω。 **流量调整方法**:

该页面参数出厂时均已调好,如用户所配之比例阀特性差异,无法达到正常 比例及线性比例时则可调整该页参数,关于速度调整,各厂家均有不同的测量方 式,也有部分厂家用测储料转速表来测量转速,先将料筒温度加热到正常储料温 度,储料速度设定1、10、20、30不断往上加数值,至到99时,实际有多少,反复 调整需要调整的每一栏参数,可使所设定之0-99%速度完全与转速表上之比例系数 一一对应,调整好后,电脑会自动进行线性处理,并将处理结果作为之后正常之 D/A比例输出值。

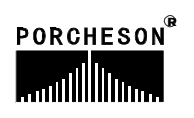

## 6. 背压预调页面

|          |   | 儲料      |      |            |       |
|----------|---|---------|------|------------|-------|
| 密码输入正确后, | 按 | FEEDING | 键三次, | 将进入背压预调页面, | 显示如下: |

| 返回<< 【背压预调】   |    |     |            |     |     |     |
|---------------|----|-----|------------|-----|-----|-----|
| 线圈电阻          | 预i | 周不  | 同          | 70  | 120 | OFF |
| 20 Ω          | 1  | 10  | OFF        | 80  | 160 | OFF |
|               | 10 | 20  | OFF        | 90  | 180 | OFF |
| 最小电流          | 20 | 40  | OFF        | 100 | 200 | OFF |
| 10 mA         | 30 | 60  | OFF        | 110 | 210 | OFF |
| 目上市达          | 40 | 80  | <b>OFF</b> | 120 | 220 | OFF |
| □             | 50 | 100 | OFF        | 130 | 230 | OFF |
| <b>800</b> mA | 60 | 110 | OFF        | 140 | 255 | OFF |
| 提示: 返回工程师设定页  |    |     |            |     |     |     |

### 参数设定说明

背压预调为背压输出线性调整;由于各厂家油路整体设计及使用比例背压阀 比例特性差异,除厂家特殊要求外,一般标准值为压力0-800mA,输出阻抗为10-20Ω。

### 背压调整方法:

该页面参数出厂时均已调好,如用户所配之比例阀特性差异,无法达到正常 比例及线性比例时则可调整该页参数,先将料筒温度加热到正常储料温度,储料 背压设定 1、10、20、30 不断往上加数值,至到 140 时,实际有多少,反复调整 需要调整的每一栏参数,可使所设定之 0-140 bar 背压完全与背压表上的压力一 一对应调整好后,电脑会自动进行线性处理,并将处理结果作为之后正常之D/A比 例输出值。

# 7. 电子尺/压力检测设定页面

座臺/調模

密码输入正确后,按 <sup>NOZZ/ADJ</sup> 键一次/二次,将分别进入电子尺设定页面/压力检 测设定页面,分别显示如下:

| 返回>> 【电子尺设定】              | 返回<< 【压力检测设定】             |  |  |  |  |  |
|---------------------------|---------------------------|--|--|--|--|--|
|                           |                           |  |  |  |  |  |
| 电子尺 功能 测量值 总长 限位 取零点      | 传感器 功能 测量值 最大 上限 取零值      |  |  |  |  |  |
| 锁模使用 250.0 400.0 375.0 确认 | 锁模使用 250.0 210.0 200.0 确认 |  |  |  |  |  |
| 射出使用 68.8 150.0 235.0 确认  | 射出使用 68.8 140.0 140.0 确认  |  |  |  |  |  |
| 托模使用 188.8 250.0 125.0 确认 | 系统使用 188.8 210.0 210.0 确认 |  |  |  |  |  |
|                           |                           |  |  |  |  |  |
|                           |                           |  |  |  |  |  |
| 提示: 返回工程师设定页              | 提示: 返回工程师设定页              |  |  |  |  |  |

### 参数设定说明

- (1) 电子尺功能:如需使用电子尺,请选择[使用]。如用行程开关控制,请选择 [不用]。
- (2) 电子尺测量值: 表示锁模、射出、托模电子尺的实际动态位置。
- (3) 电子尺总长:指锁模、射出、顶针电子尺实际长度。
- (4) 电子尺限位:指位置设定的最大值,此参数将决定于锁模、射出、托模设定 页的最大位置设定值,如设定参数大于限位值,系统将不接受设定的数字, 而保留原有设定值。
- (5) 电子尺取零点:当机器使用电子尺时,功能选择使用后,有可能出现机械动 作行程已到位而锁模、射出、托模电子尺实际位置显示不为"0"的情况,此 时可对相应电子尺清零,把光标移至[锁模尺]、[射出尺]、[托模尺]取零点按

钮上,按 键即可对相应电子尺清零。

(6) 传感器功能: 设定方法与电子尺同理。

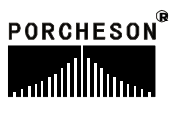

## 8. 特殊功能选择页面

托模/中子

密码输入正确后,按 EJE/CORE 键,将进入特殊功能选择页面,显示如下:

| 返回>> 【特殊功能选择】        |     |            |  |  |  |
|----------------------|-----|------------|--|--|--|
| 马达空转自停               | 使用  | 托模终止 行程    |  |  |  |
| 马达空转限时               | 50  | 润滑设置 可改    |  |  |  |
| 马达Y-△转换              | 使用  | 备用 备用      |  |  |  |
| Y-△转换时间              | 3.0 | 储料转速不用     |  |  |  |
| 手动座进限制               | 使用  | 润滑限制 使用    |  |  |  |
| 储料同时开模               | 使用  | 开停范围 100.0 |  |  |  |
| 储料按钮自锁 使用 储料座进 使用    |     |            |  |  |  |
| 提示: 设定范围0.0-199.9 mm |     |            |  |  |  |

### 功能参数设定说明

- (1) 马达空转自停:选择使用时,限时设定有效,设定范围 1-999 分,马达起动时,系 统检测在此限时时间内,机器没有做任何操作时则自动关闭马达,以保护马达寿命及 节省电费。
- (2) 马达 Y-△转换:选择使用,马达起动时系统做星形转三角形过程输出,星形转三角 形过程时间可设定,转换时间设定范围 2-999.9 秒。
- (3) 手动座进限制:选择不用时,射台向前动作不受行程控制,选择使用时,必需锁模终止 X03 = ON 才允许射台前行,由射台前停限位开关 X04 控制前进的位置。
- (4) 储料同时开模: 使用时冷却时间到, 不必等储料射退完即可开模。
- (5) 储料按键自锁: 使用时则手动按储料键一次后即连续储料,直到储料位置或时间达到 后终止储料动作,或者再按一次储料键即终止储料动作。
- (6) 托模终止: 可选择[行程] 或 [时间] 控制,选择行程则由行程终止,选择时间则由 设定时间终止。
- (7) 调模使用: 可设定[液压]或[电动], 当设定电动时调模压力、速度不参与调模工作。
- (8) 润滑限制:可选择[不用]或 [使用],当选择不用时,发生润滑失败后系统不停机,可继续生产;当选择使用时,发生润滑失败后,系统在发生报警的该周期结束后将转为手动并关闭马达。

51

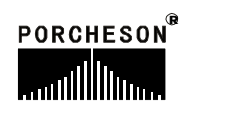

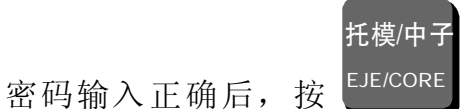

▶ 键两次,将进入特殊功能设定页面,显示如下:

| 返回<< 【特殊功能设定】      |     |          |  |  |  |
|--------------------|-----|----------|--|--|--|
| 低压报警开模             | 0.9 | 上限控制     |  |  |  |
| 首模座进继续             | 0.9 | 座台压力 140 |  |  |  |
| 关模终止加压             | 0.9 | 座台流量 99  |  |  |  |
| 开模背压时间             | 0.9 | 调模压力 140 |  |  |  |
| 中子压力上限             | 140 | 调模流量 99  |  |  |  |
| 中子流量上限             | 99  | 托模压力 140 |  |  |  |
| 设定温度上限 450 托模流量 99 |     |          |  |  |  |
| 提示: 设定范围0-140 bar  |     |          |  |  |  |

- (1) 低压报警开模: 低压报警发生时经过该延迟后进行开模动作。
- (2) 首模座进继续: 自动模式开始的第一模, 座进前停后经过该延迟才进行射出动作。
- (3) 关模终止加压:即自动关模过程中,遇到锁模停后经过该延迟才进行下一动作。
- (4) 开模背压时间: 开模动作执行之前, 先打开低压锁模阀Y56, 经过该时间后Y56断电, 才进行开模动作。
- (5) 压力/流量上限:此页的设定值,将决定于模具参数各页面设定值的上限范围。

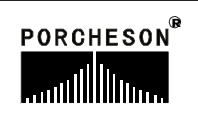

## 9. 备用功能设定页面

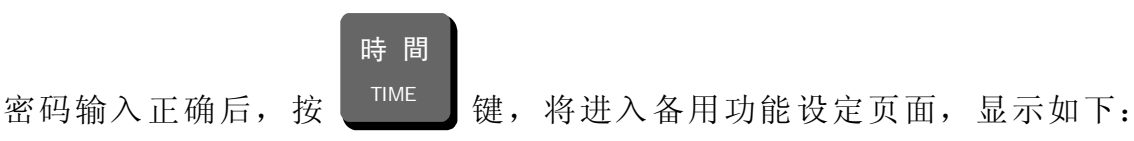

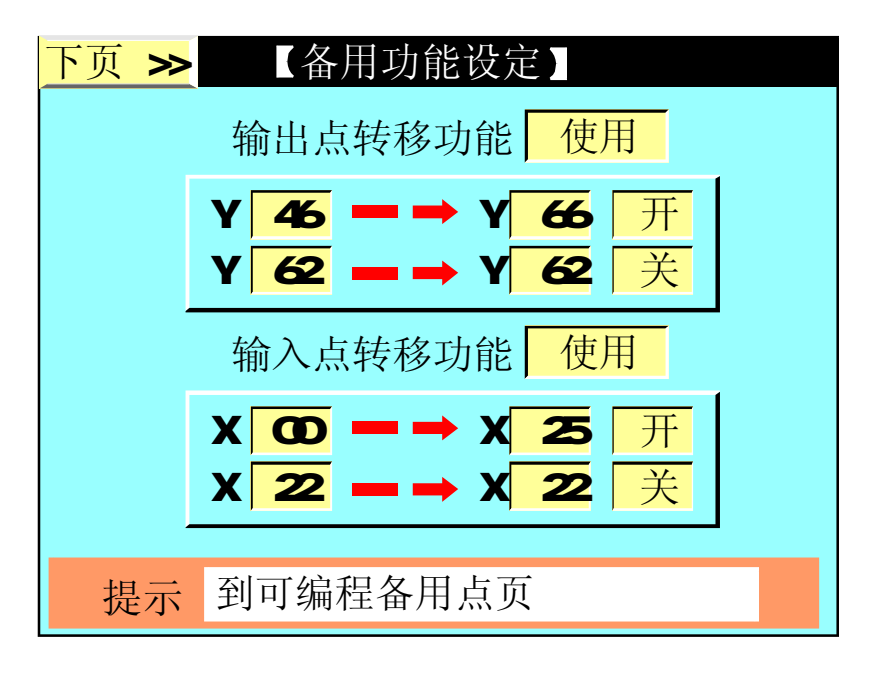

- (1) 输出点转移功能:可选择[使用]或[不用]控制,选择使用后输出点即执行转移操作。 此功能用于某点动作异常或损坏而要更换到别点控制,可选择此功能。例如:开模 输出点有故障时,而现在又不使用中子功能,则可将 Y46 开模点转移到Y66,再将 输出接线调换即完成。本系统提供两个输出点同时转移功能,功能一旦选择使用, 系统将对两个设定栏进行判断,如该栏后面的状态为[开]时,则执行转移该栏前 面设定的条件。
- (2) 输入点转移功能:可选择[使用]或[不用]控制,选择使用后输入点即执行转移操作。 此功能用于某点输入异常或损坏而要更换到别点控制,可选择此功能。例如:顶针 前停输入点有故障时,而现在又不使用中子功能,则可将 X13 顶针前停输入转移 到X25,再将输入接线调换即完成。本系统提供两个输入点同时转移功能,功能一 旦选择使用,系统将对两个设定栏进行判断,如该栏后面的状态为[开]时,则执 行转移该栏前面设定的条件。

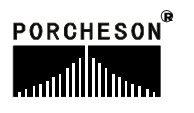

## 10. 可编程备用功能页面

時間

密码输入正确后,按 键两次,将进入可编程页面,显示如下:

| 上页< | <                            |                          | (可               | 编程备                          | ∃点】                          |                      |                          |
|-----|------------------------------|--------------------------|------------------|------------------------------|------------------------------|----------------------|--------------------------|
| 使用  | <mark> </mark> Y             | 73                       | 在                |                              | ACFL                         |                      | 段输出                      |
| 使用  | <mark> </mark> Y             | 72                       | 在                | ABCDEF                       | GHIJKLMN                     | <b>IOP</b>           | 段输出                      |
| 使用  | <mark> </mark> Y             | 71                       | 在                |                              | FL                           |                      | 段输出                      |
| 使用  | <mark>]</mark> Y             | 70                       | 在                |                              | С                            |                      | 段输出                      |
| 使用  | J Y                          | 67                       | 在                |                              | CD                           |                      | 段输出                      |
| 提示: | A=<br>E=<br><b>I</b> =<br>M= | =快i<br>=座i<br>=射i<br>=低3 | <u>東</u> 井良<br>千 | B=低压<br>F=射出<br>J=座退<br>N=托模 | C=高压<br>G=保压<br>K=开慢<br>O=中子 | D=<br>H=<br>L=<br>P= | -锁停<br>-储料<br>-开快<br>-调模 |

### 功能参数设定说明

为满足广泛的应用需求提供划时代的产品,我们主动推出可编程备用功能,页面供广大用户自行定义、修改动作流程等功能。

例1: 某台注塑机,由于油路上设计的不同,要求在锁模高压时多输出一个 点,并一直保持到熔抽胶完才可断电,则可选择一栏设[使用],再指定一个 输出点(即此功能由Yxx来输出),然后设定需动作的段数[CD]即可轻松 实现这一特殊功能。

注: D 段锁模停的输出范围是,自动时,锁模高压过程中碰到锁停开关, 此段开始输出直到储料完。手动时,锁模高压过程中碰到锁停开关,此段开始 输出,按开模键或复位按键断开。

例2: 某台注塑机,由于油路上设计的不同,要求在射出、储料时同时输出 一个点,则可选择一栏设[使用],再指定一个输出点(即此功能由Yxx来输 出)然后设定需动作的段数[FH]即可轻松实现这一特殊功能。

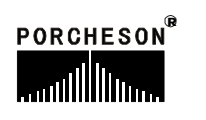

## 11. 温度参数/时间设定页面

温度 TEMP.

密码输入正确后, 按

键,将进入温度参数/时间设定页面,显示如下:

| 返回<< 【温控参数/时间设定】                     |    |    |    |    |    |    |
|--------------------------------------|----|----|----|----|----|----|
| 功能                                   | Ρ  | D  |    | 功能 | Ρ  | D  |
| 射咀使用                                 | 50 | 50 | 三段 | 使用 | 50 | 50 |
| 一段使用                                 | 50 | 50 | 四段 | 使用 | 50 | 50 |
| 二段使用                                 | 50 | 50 | 五段 | 不用 | 50 | 50 |
| 油温选用 使用 上限 80                        |    |    |    |    |    |    |
| 03 年 01 月 01 日 18 时 08 分 58 秒<br>星期六 |    |    |    |    |    |    |
| 提示: 返回工程师设定                          |    |    |    |    |    |    |

- (1) 射咀、一段、二段、三段、四段、五段段功能:可选择[使用]或[不用],选择不用时,系统将不对该段进行检测和控制。
- (2)油温报警:可选择 [使用] 或[不用],选择不用时,系统检测到实际油温等于或高于设定上限值时,将忽略报警,否则将报警输出,同时在发生报警的该周期结束后,将转为手动并关闭马达。
- (3) PD设定: PD出厂前已设定好,一般情况下,敬请用户不能随便更改该参数。
- (4) 比例(P)控制:比例控制是一种最简单的控制方式。 其控制器的输出与输入误差 信号成比例关系。当仅有比例控制时系统输出存在稳态误差。
- (5) 微分(D)控制:在微分控制中,控制器的输出与输入误差信号的微分(即误差的变化率)成正比关系。自动控制系统在克服误差的调节过程中可能会出现振荡甚至失稳。 其原因是由于存在有较大惯性组件(环节)或有滞后组件,具有抑制误差的作用,其变化总是落后于误差的变化。 解决的办法是使抑制误差的作用的变化"超前",即在误差接近零时,抑制误差的作用就应该是零。这就是说,在控制器中仅引入"比例"项往往是不够的,比例项的作用仅是放大误差的幅值,而目前需要增加的是"微分项",它能预测误差变化的趋势,这样,具有比例+微分的控制器,就能够提前使抑制误差的控制作用等于零,甚至为负值,从而避免了被控量的严重超调。 所以对有较大惯性或滞后的被控对象,比例+微分(PD)控制器能改善系统在调节过程中的动态特性。

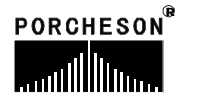

# 12. 机器编号/出厂值设定页面

資料

密码输入正确后,按 <sup>DATUM</sup> 键,将进入机器编号/出厂值设定页面,显示如下:

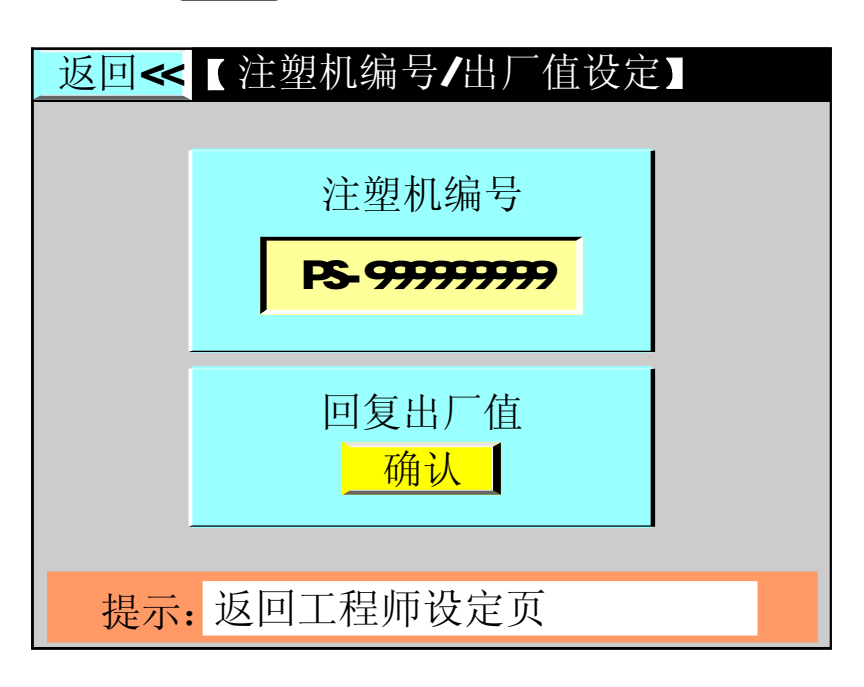

- (1) **注塑机编号:** 本系统提供注塑机编号设定功能,可供机械厂家在机器出厂时设定机器 编号,方便销售管理及售后服务记录。
- (2) 回复出厂值:如果您对密码页里的全部内容在更改的过程中,设定各项参数偏差太多 而无法正常运转时,则请按输入键,选择确认后密码页里的全部内容及各项参数将回 复出厂时的标准值。

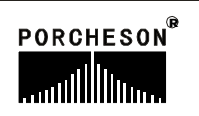

# 13. 密码修改/出厂值备份页面

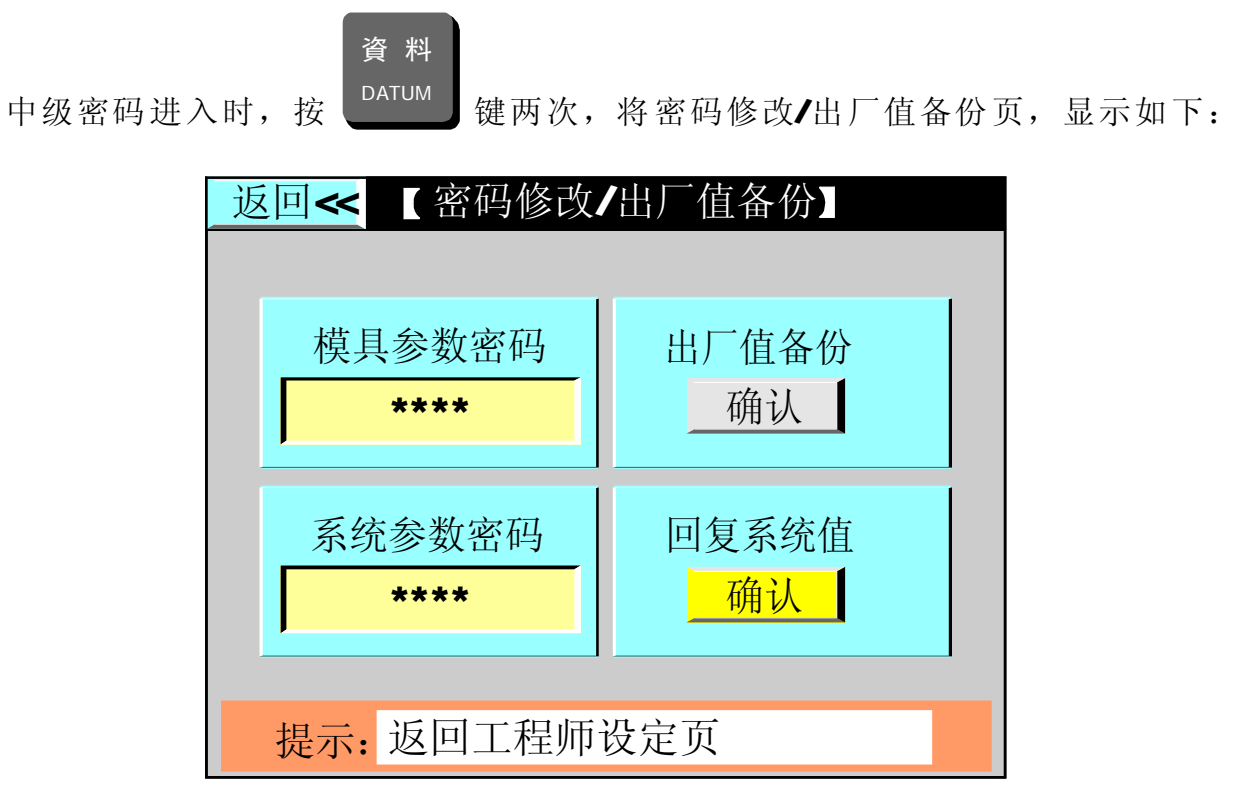

- (1) 模具参数密码:本系统提供模具参数密码设定功能,可根据用户要求,由机械厂设定;如不使用模具参数密码功能时设[0],则更改模具参数时系统不要求输入密码。
- (2) 出厂值备份: 出厂时的标准值备份; 以便重新调用。
- (3) 系统参数密码:设置低级系统参数使用进入密码。
- (4) 回复系统值:对于机械厂有必要时,也可进行系统值的回复;选择确认后,密码页里的全部内容及各项参数将回复系统的参考值。

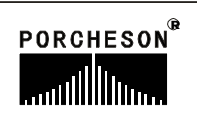

# 第六章: 输入/输出状态检测

## 1. 输入检测页面

(1) 在主画面按 2 键,将进入输入检测一页面,此时画面显示如下:

PS630&PS800AM输入检测一页面 2003.1.2 【输入检测一】 15:32:15 ■ X00安全门前 ■ X10快速开模\* □ X01低压锁模\* □ X11开模二慢\* ■ X02高压锁模\* □ X12开模停止\* □ X03锁模停止 □ X13 托模前停\* ■ X14托模退停\* ■ X04电眼输入 □ X05储料停止\* ■ X15安全门后 □ X06座台前停 □ X16射出检测\* □ X07座台后停 □ X17二级射出\* 提示: <□--无输入/■--有输入>

PS820AM输入检测一页面

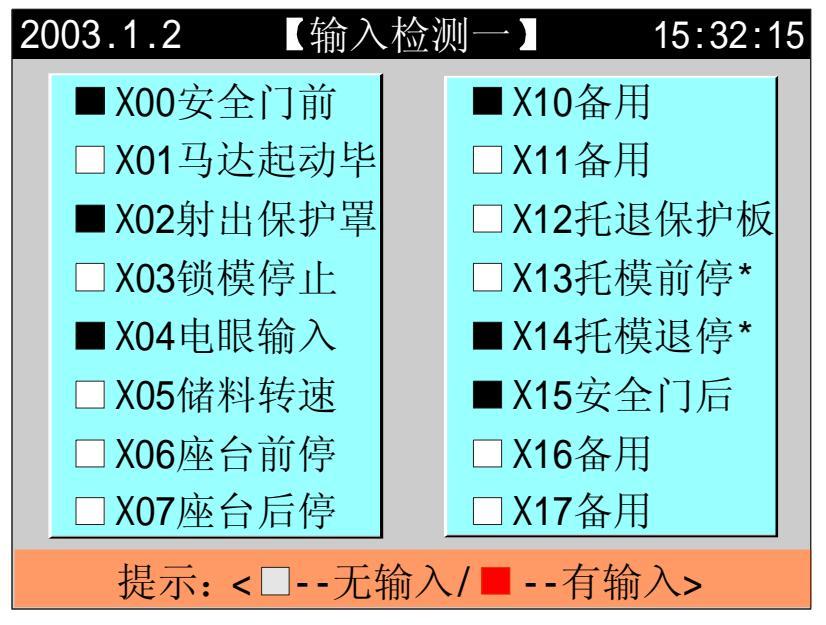

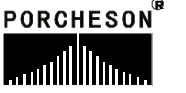

(2) 在主画面按 3<sup>1</sup>/2 键,将进入输入检测二页面,此时画面显示如下:

PS630AM输入检测二页面

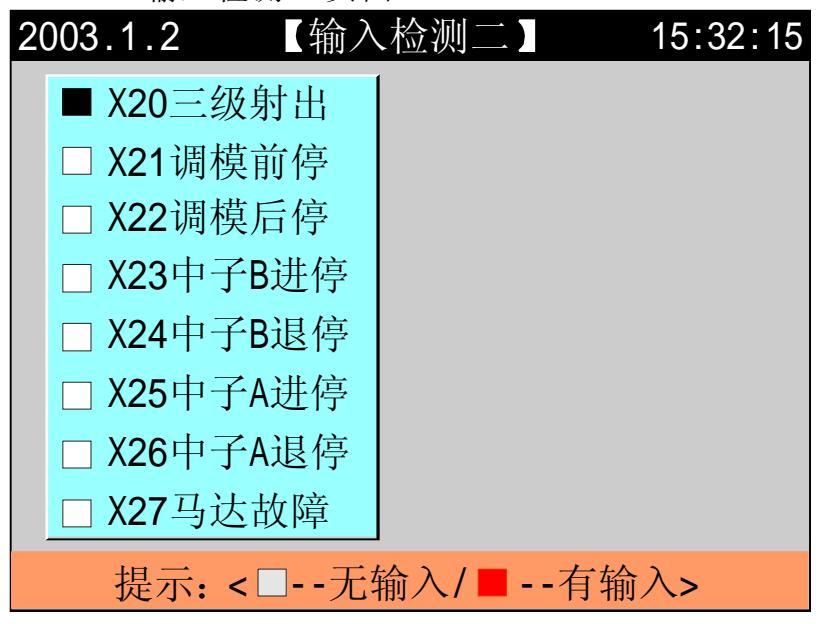

#### PS800AM输入检测二页面

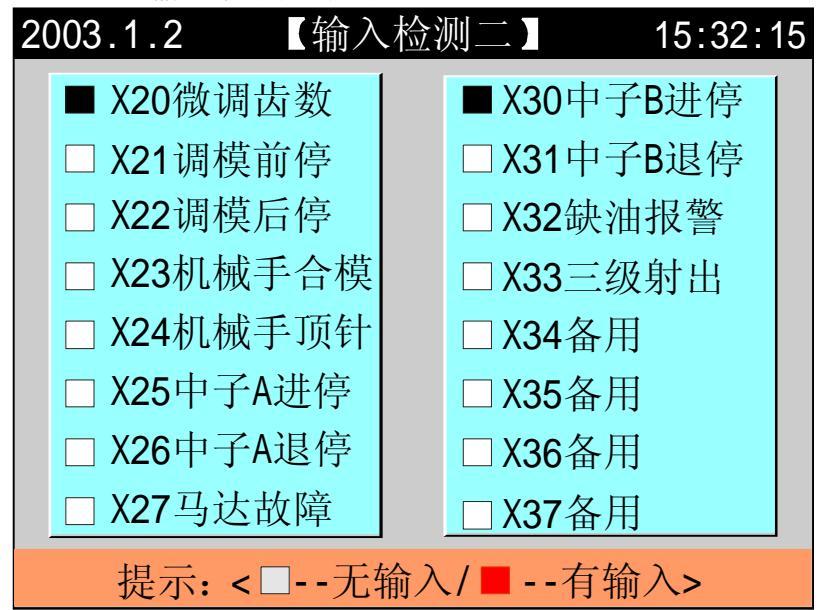

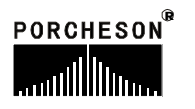

PS820AM输入检测二页面

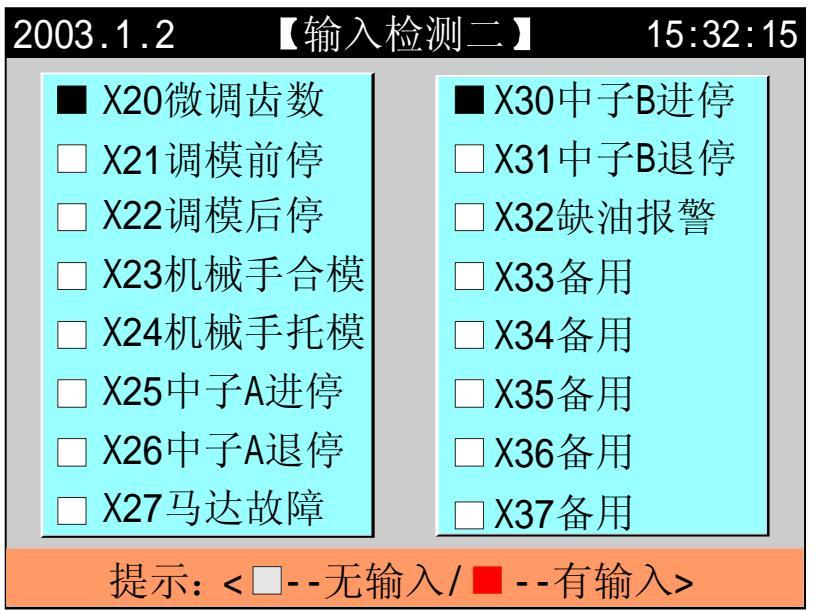

(3) 在主画面按 4, 展 键, 将进入按键检测一页面, 此时画面显示如下:

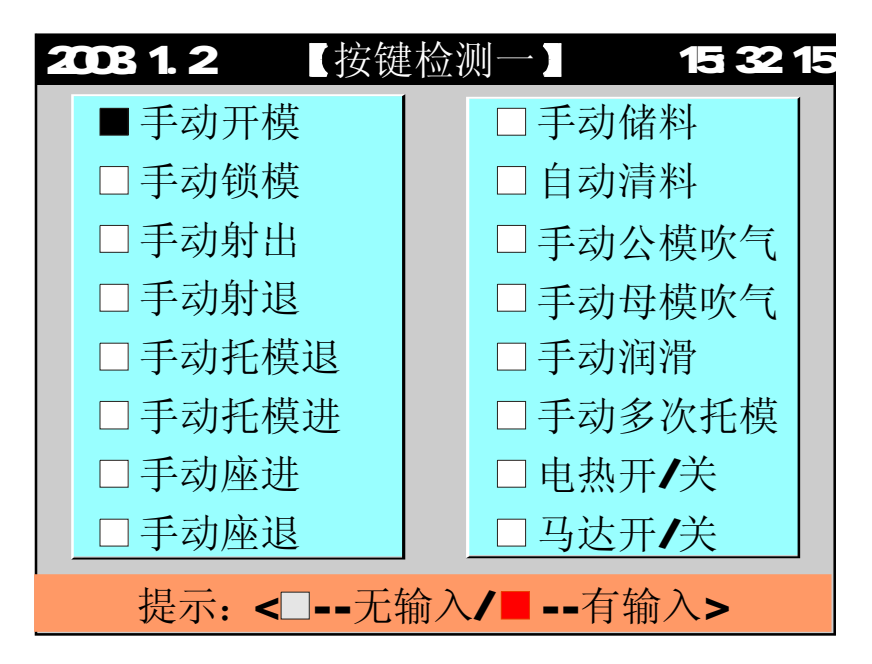

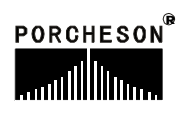

(4) 在主画面按 5 健,将进入按键检测二页面,此时画面显示如下:

| 2003.1.2 【按键    | 检测二】 15:32:15 |  |  |  |  |
|-----------------|---------------|--|--|--|--|
| □ 调模选择          | ■手动           |  |  |  |  |
| □手动调模退          | □ 半自动         |  |  |  |  |
| □手自调模进          | □ 电眼自动        |  |  |  |  |
| □手动中子A进         | □时间自动         |  |  |  |  |
| □手动中子A退         | □资料锁          |  |  |  |  |
| □手动中子B进         | □ 急停开关        |  |  |  |  |
| □手动中子B退         |               |  |  |  |  |
|                 |               |  |  |  |  |
| 提示: <□无输入/■有输入> |               |  |  |  |  |

(5) 在主画面按 6 POR 键,将进入A/D检测页面,此时画面显示如下:

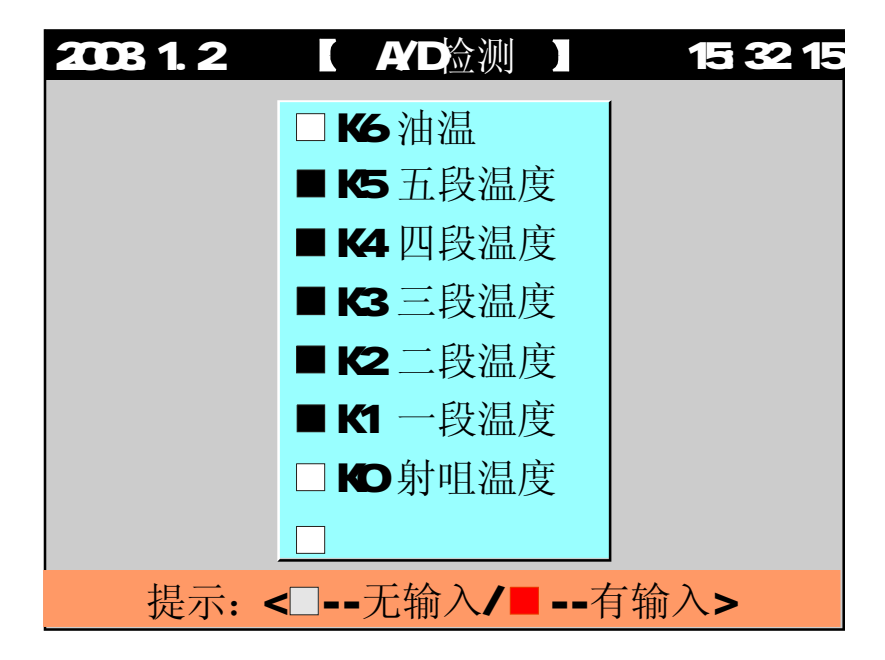

(6) 以上输入检测页只提供讯号监测之用,不能进行资料更改。画面上的 实心方块代表有讯号输入。

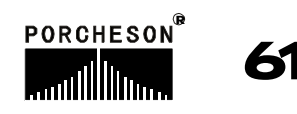

# 2. 输出检测页面

(1) 在主画面按 748 键,将进入输出检测一页面,此时画面显示如下:

| 2003.1.2 【输出 | 1检测一】 15:32:15    |
|--------------|-------------------|
| □ Y40锁模      | □ Y50托模退          |
| □Y41座进       | □Y51调模向前          |
| □ Y42射出      | □ Y52差动锁模         |
| □ Y43储料      | □Y53调模向后          |
| □Y44射退       | □Y54塑机开模完         |
| □Y45座退       | □Y55塑机顶进完         |
| □Y46开模       | □ Y56低压锁模         |
| □Y47托模进      | □ <b>Y57</b> 高压锁模 |
| 提示: <□无续     | 输出/■有输出>          |

(2) 在主画面按 8 建) 键,将进入输出检测二页面,此时画面显示如下:

PS630AM输出检测二页面

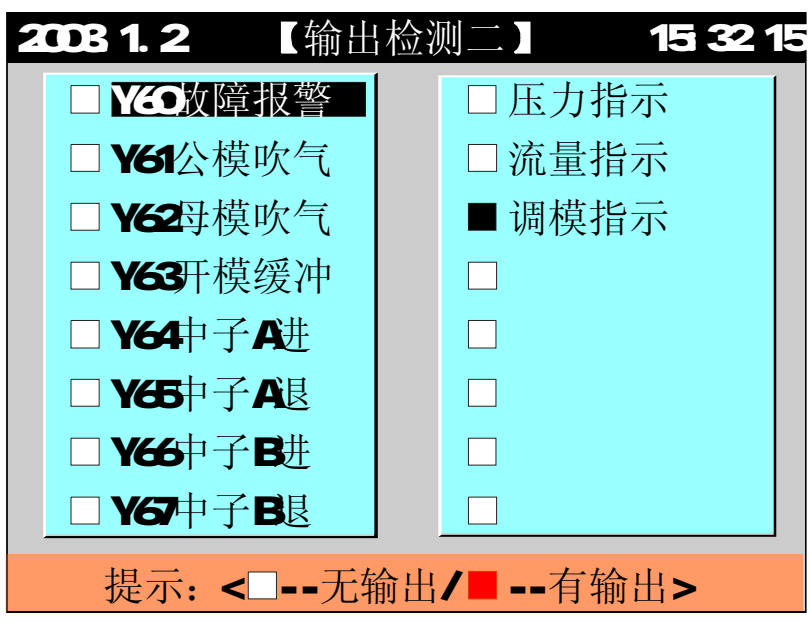

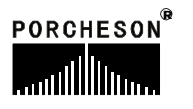

| PS800&PS820AM输 | 出检测二页面 |
|----------------|--------|
|----------------|--------|

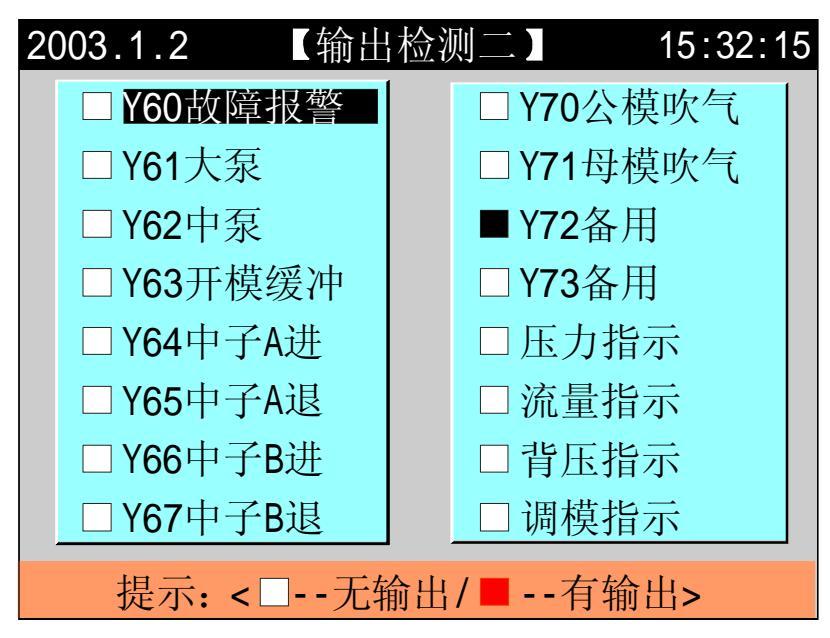

(3) 在主画面按 2 健,将进入输出检测三页面,此时画面显示如下:

| 2003.1.2        | 【输出检测三】 | 15:32:15 |  |  |  |
|-----------------|---------|----------|--|--|--|
| □TO射咀           | ■ 手动:   | 指示       |  |  |  |
| □T1一段           | □半自:    | 动指示      |  |  |  |
| ■T2二段           | □电眼     | 自动指示     |  |  |  |
| □ <b>T3</b> 三段  | □时间     | 自动指示     |  |  |  |
| □ <b>T</b> 4四段  | □电热     | 开指示      |  |  |  |
| □ <b>T5</b> 五段  | □马达     | 开指示      |  |  |  |
| ■△马达            | ■储料     | 指示       |  |  |  |
| □ <b>Y</b> 马达   | □自动     | 清料指示     |  |  |  |
| 提示: <□无输出/■有输出> |         |          |  |  |  |

(4)以上输出检测页提供讯号监测之用,当您想在手动,无任何动作的状态下检测输出阀的好坏,可将光标移到您想检测的该输出名称上,按输入键,则该输出阀便动作。同时画面上的实心方块代表有讯号输出。

# ★ 特别说明

本说明书所有输入、输出点页面如有改动,恕不另行通知,请以电脑显示检测页面为准。

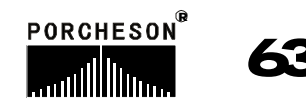

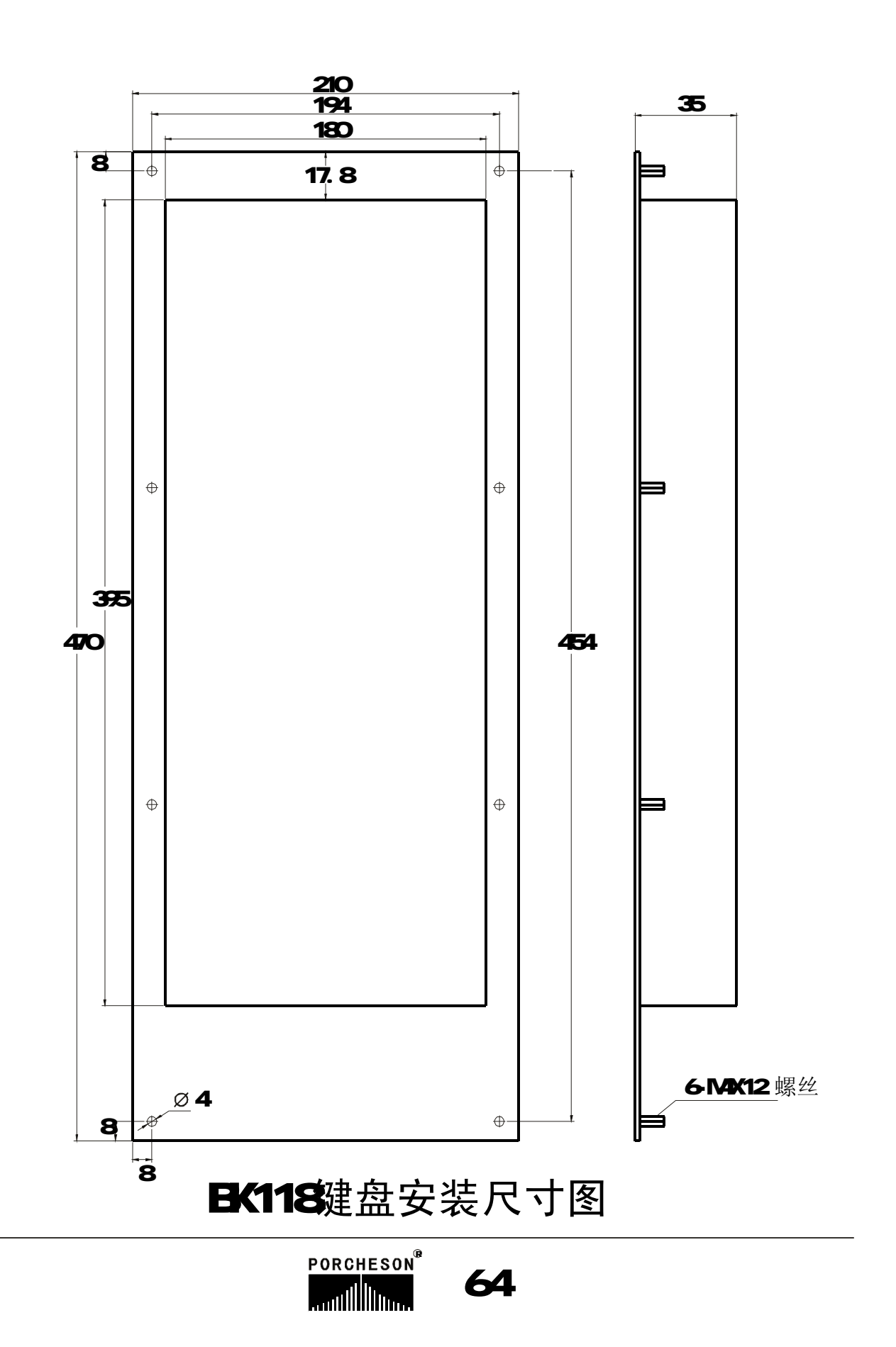

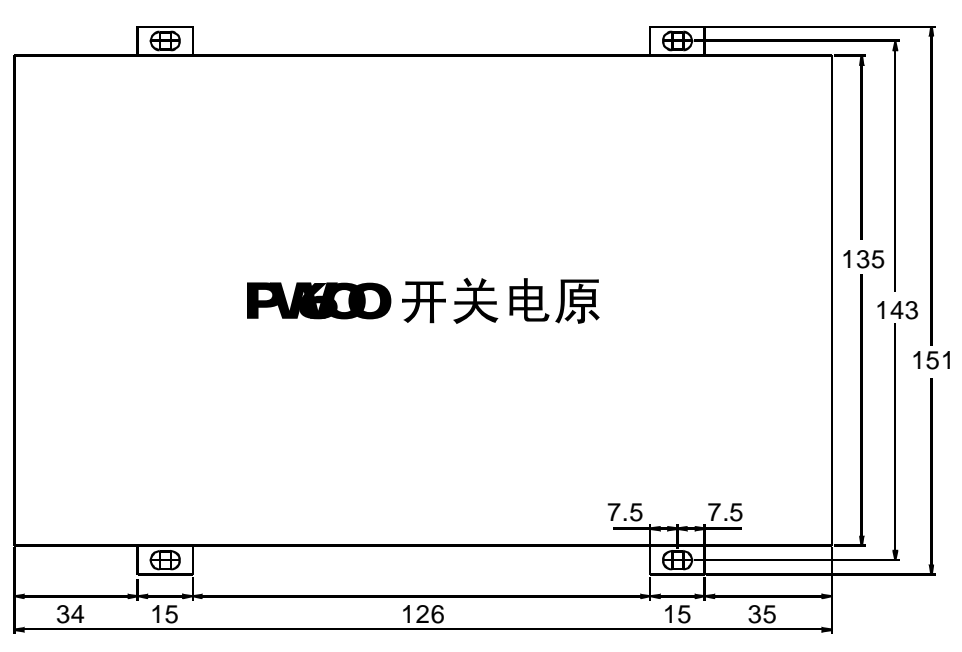

开关电源盒外形尺寸及安装孔位图

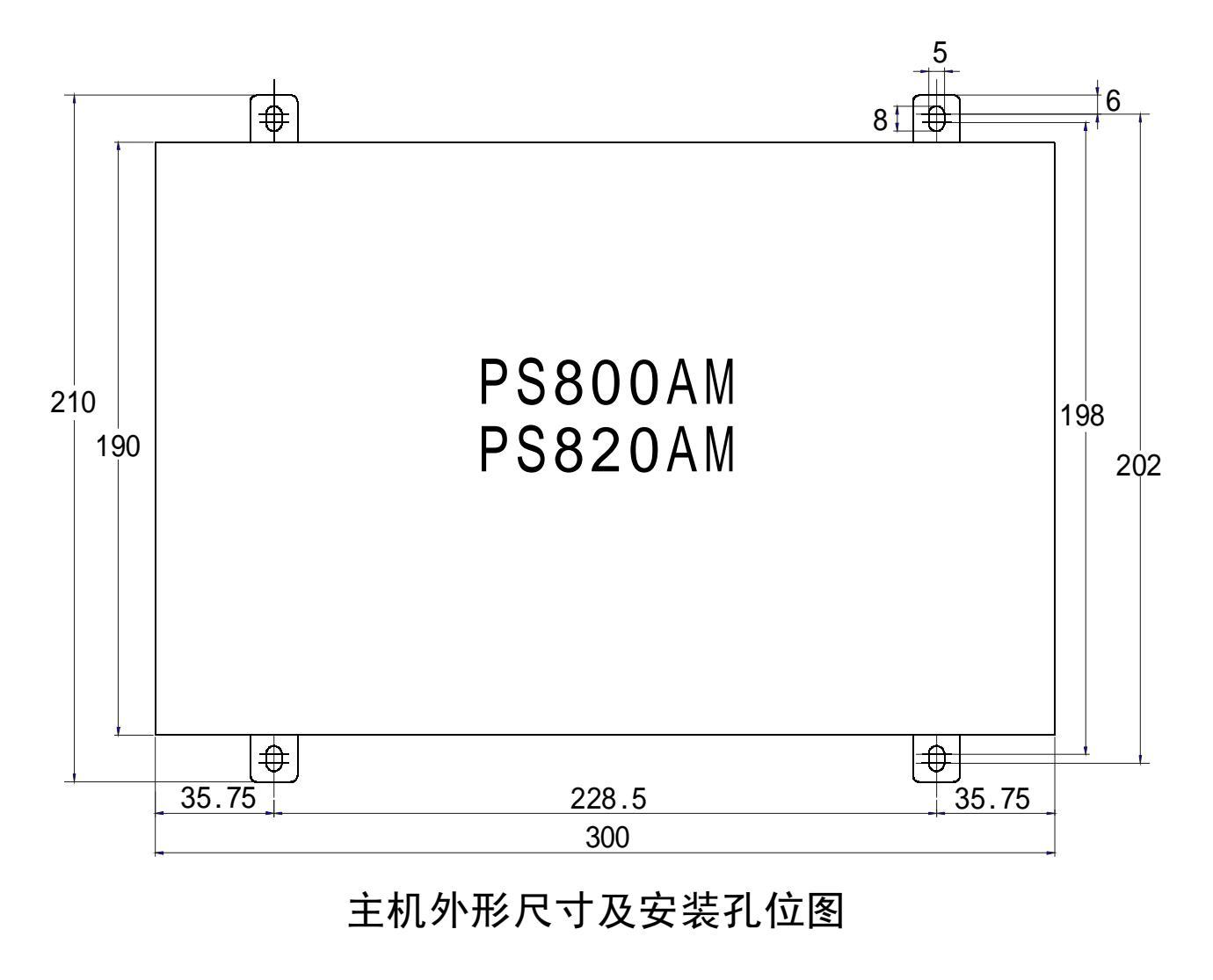

PORCHESON®

......

65

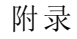

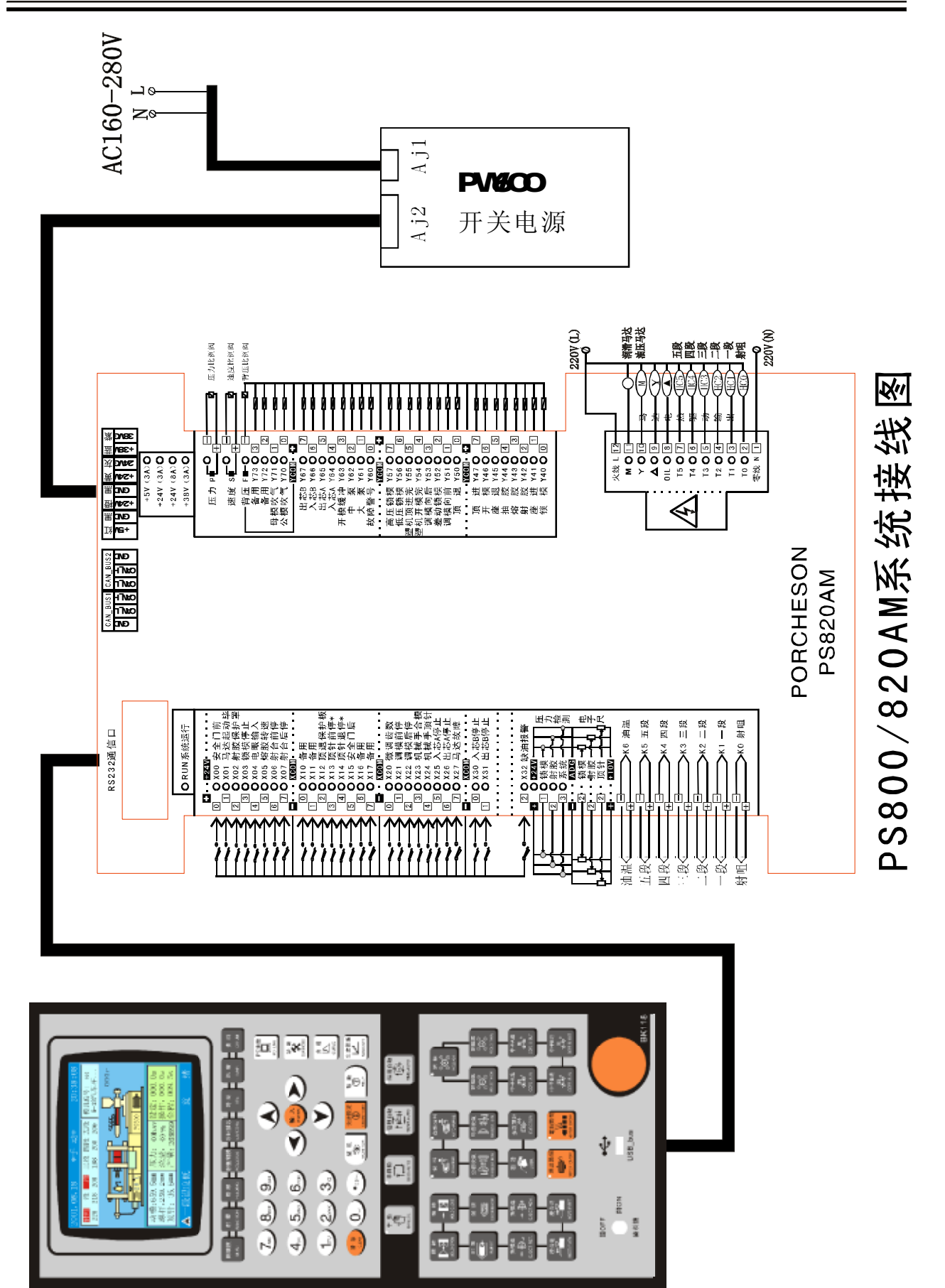

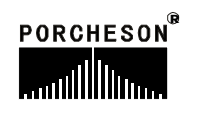

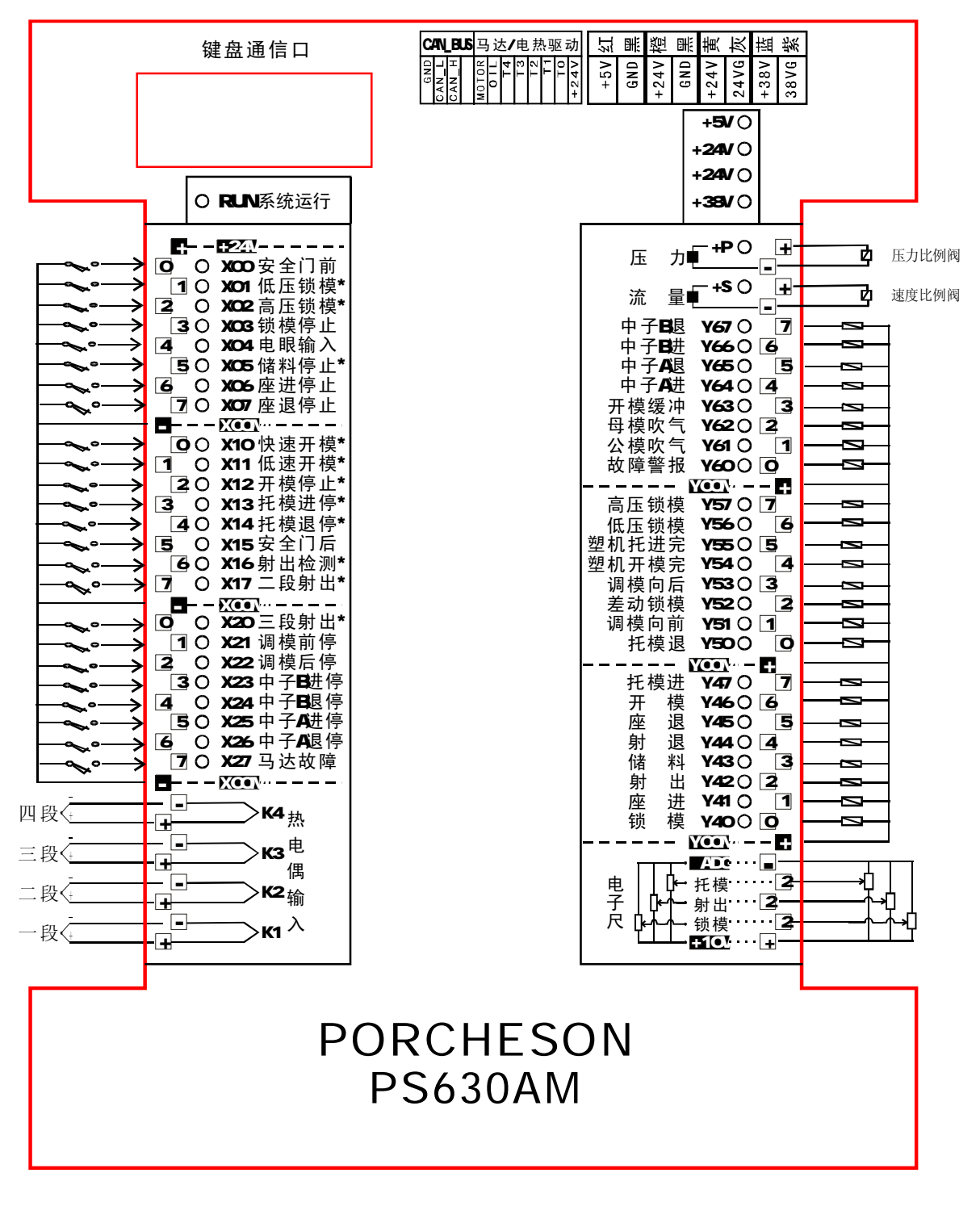

PS630AM输入输出接线图

PORCHESON

......

67

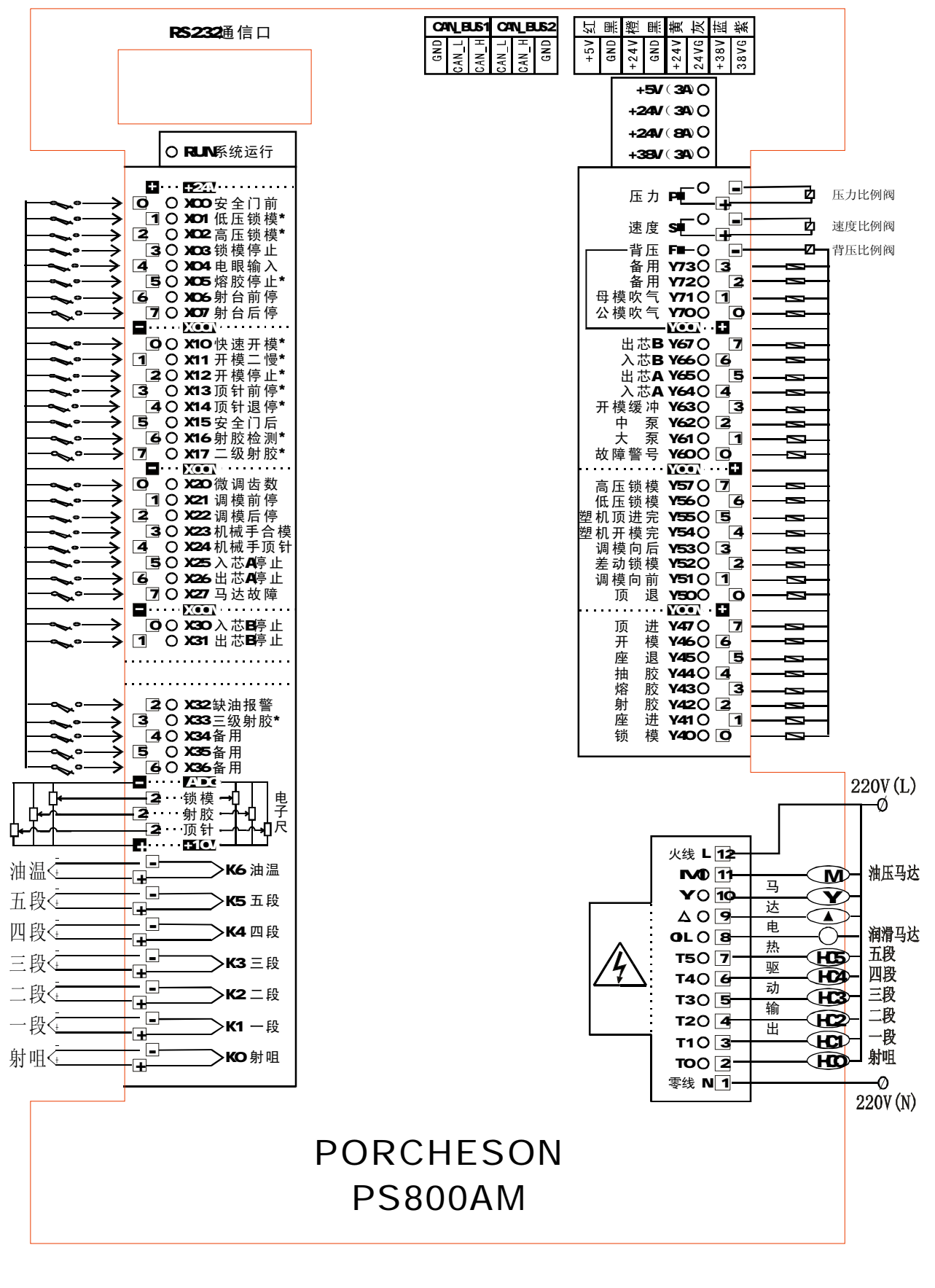

PS800AM输入输出接线图

68

PORCHESON

......

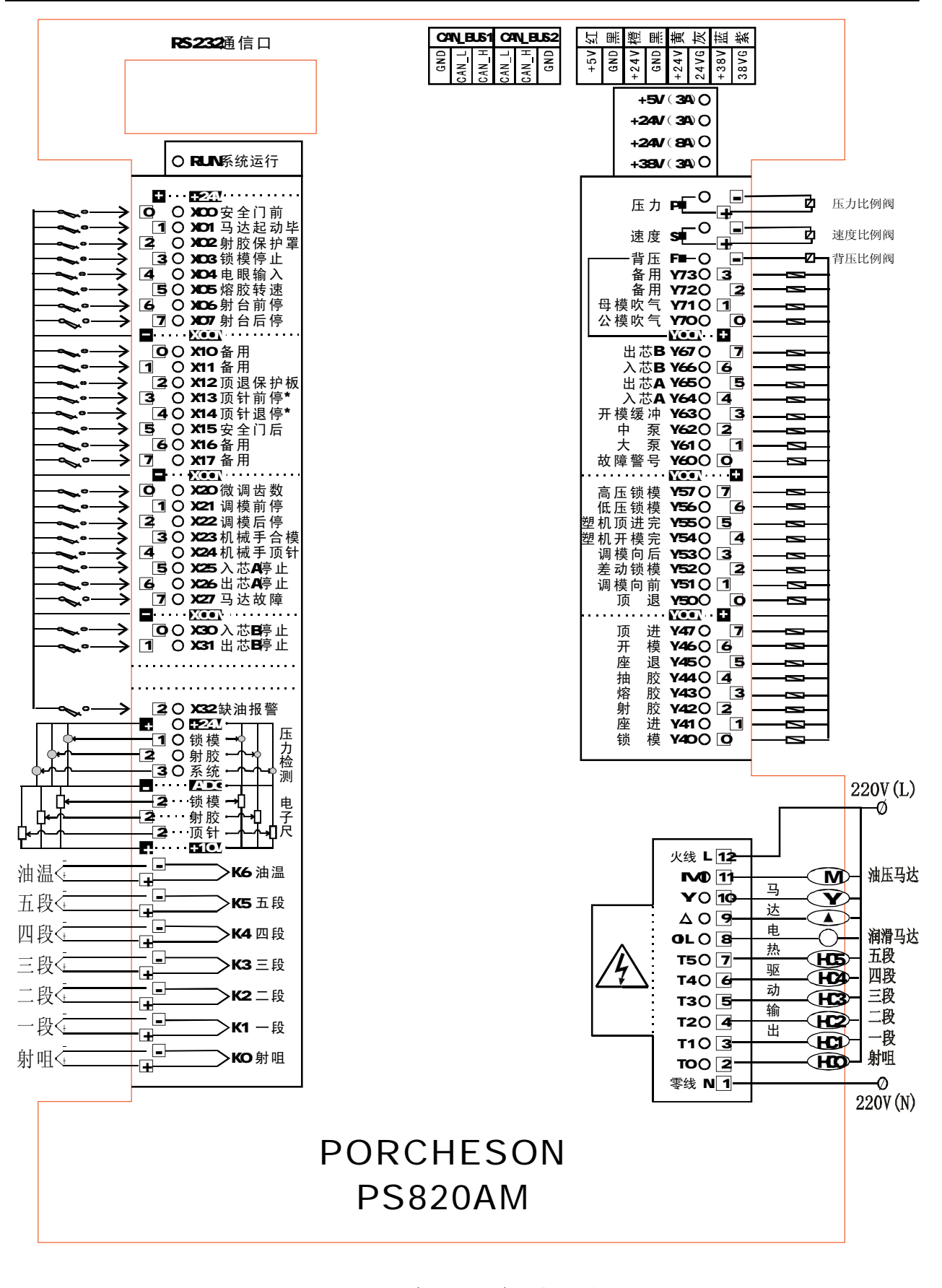

PS820AM输入输出接线图

69

PORCHESON

......

3⊘ POWER MCB

380V/5011z

A S C

 $\circ$ 

PORCHESON<sup>®</sup>

70

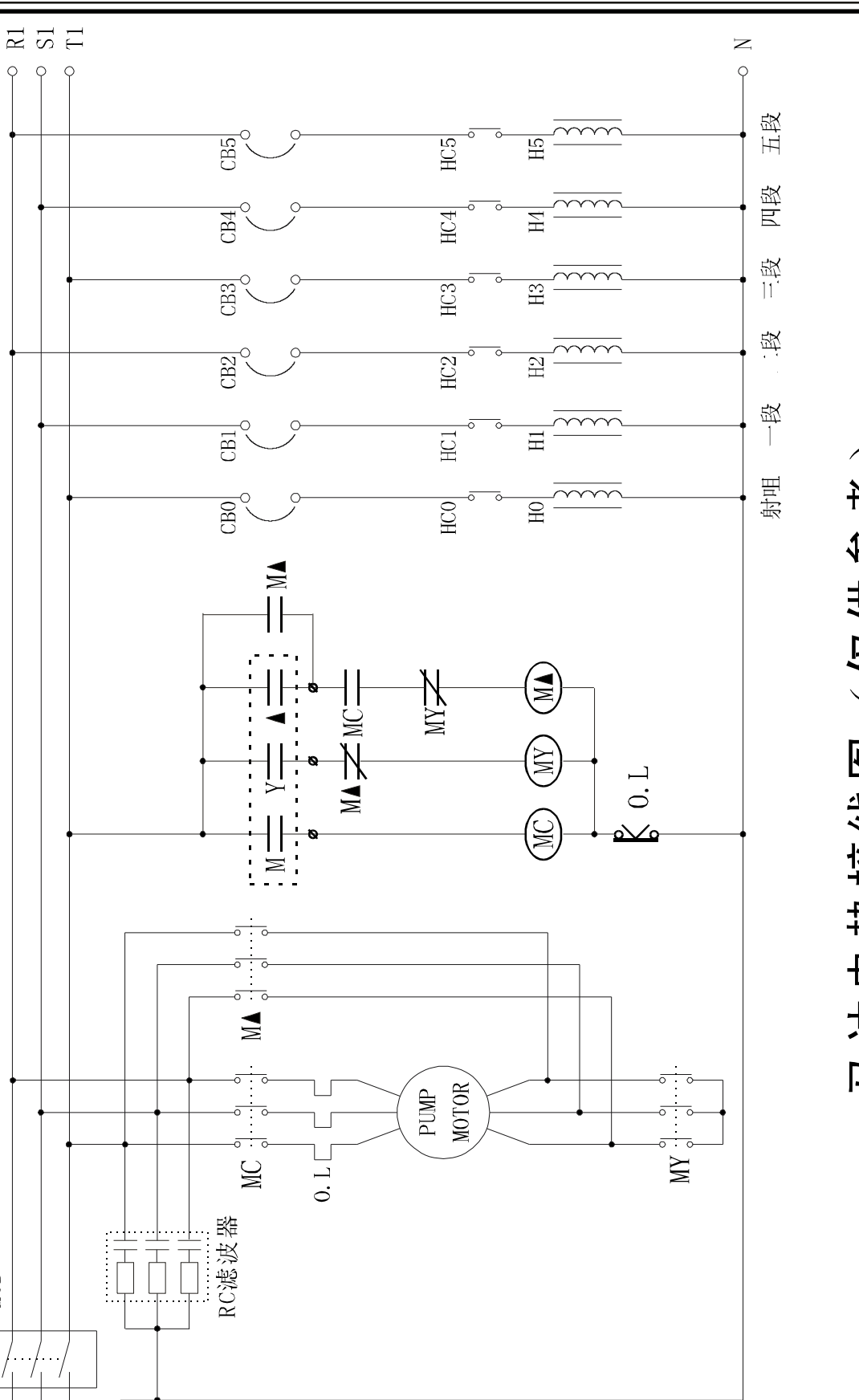

马达电热接线图(仅供参考